# 雲端門禁管理平台 IoT Access Control

SETTLE?

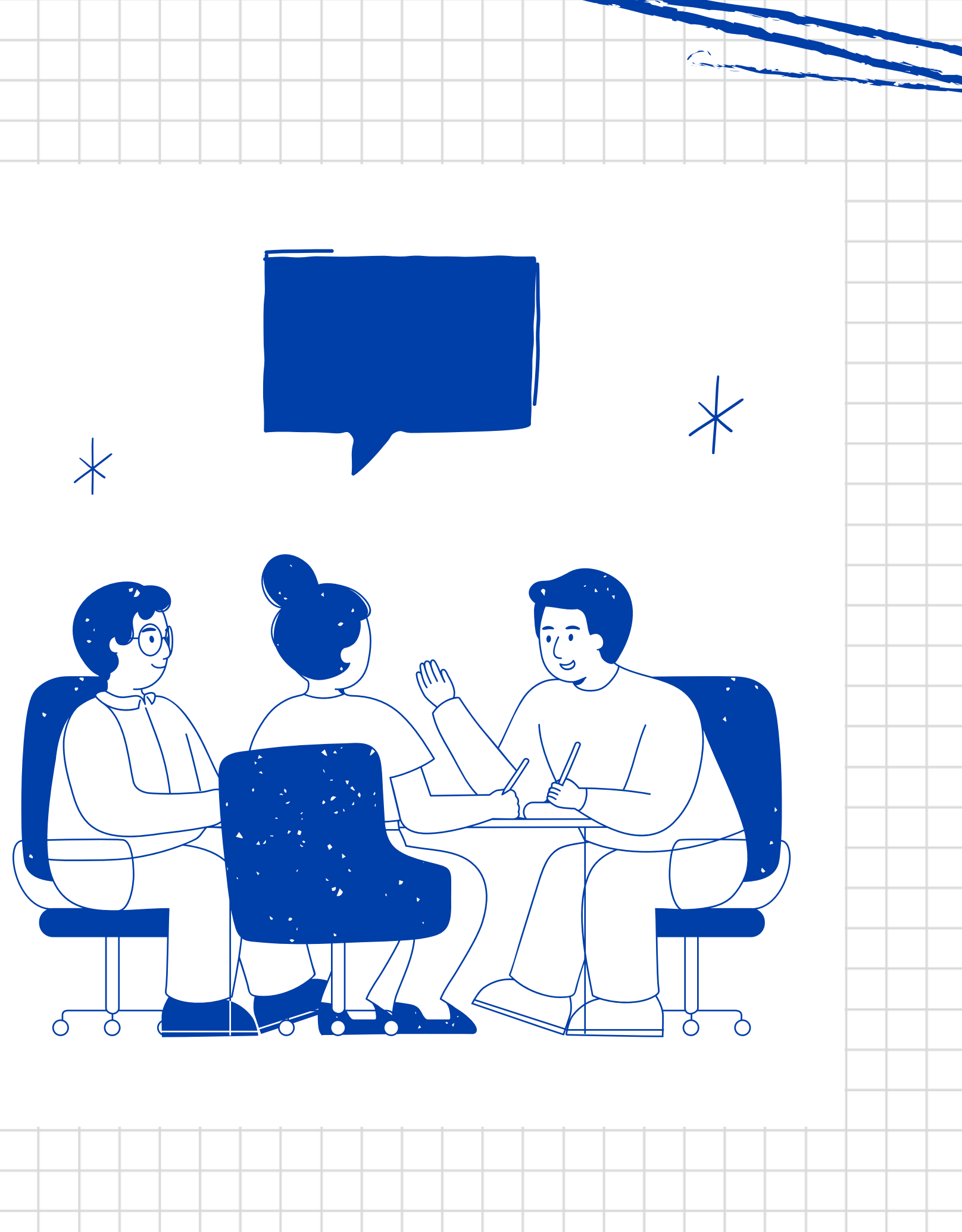

為何選擇協拓科技。

擁有完整售後服務

## 軟硬體自行研發及製造

- 硬體設備具高度穩定性
- 產品選擇多樣化
- 軟硬體高度整合與最佳化
- 自研產品掌握度高,可
   提供更完善之維護服務

具備良好溝通管
 道,官方帳號回
 覆即時

擁有專業客服工
 程師,協助解答
 軟硬體設備相關
 問題

# 產品引領業界

 將使用者回饋納入 產品設計與優化,
 貼近市場需求
 雲端系列產品重視

UI/UX,提供卓越

使用者體驗

# 提供之服務

### 門禁硬體設備製造

- 讀卡機設備均由協拓科技自行研 發,產品具備高度穩定性
- 產品功能維護團隊經驗豐富,提供
   高效率產品維護服務
- 產品選擇多樣化(大門門禁、電梯管制、車道eTag、考勤紀錄等),可符合公司或社區之管理需求

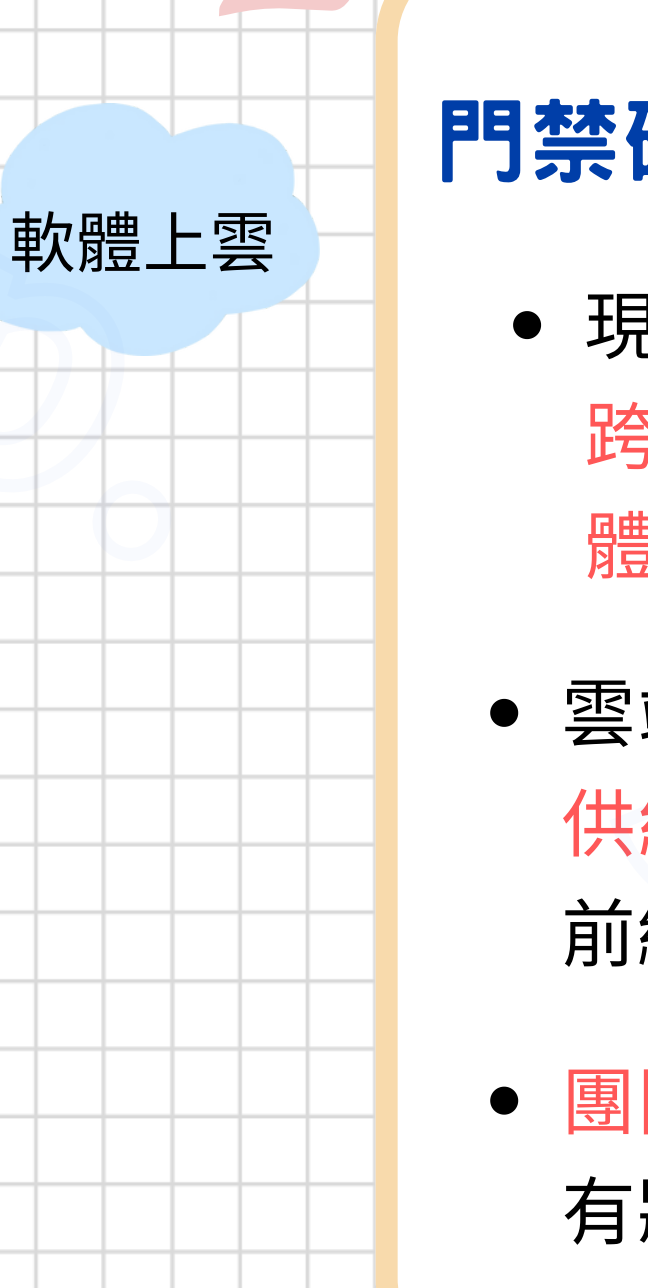

### 門禁硬體設備製造+軟體整合服務

 現除提供硬體設備外,更提供可於 跨平台(電腦、手機、平板)使用之軟 體服務,使用者更便於管理

雲端平台使軟體各式新功能更快速提
 供給用戶、更即時地享受協拓科技最
 前緣的科技產品

 團隊提供軟硬體維護服務,若軟硬體 有狀況或建議可即時反饋及處理

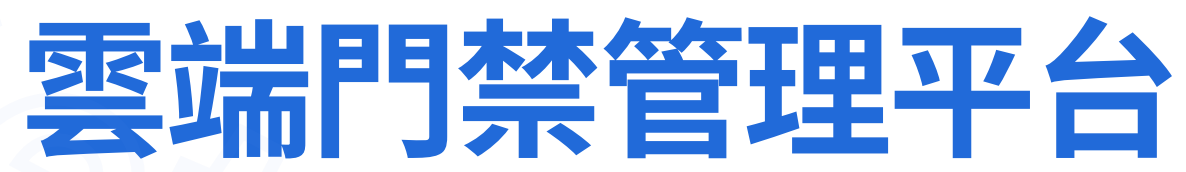

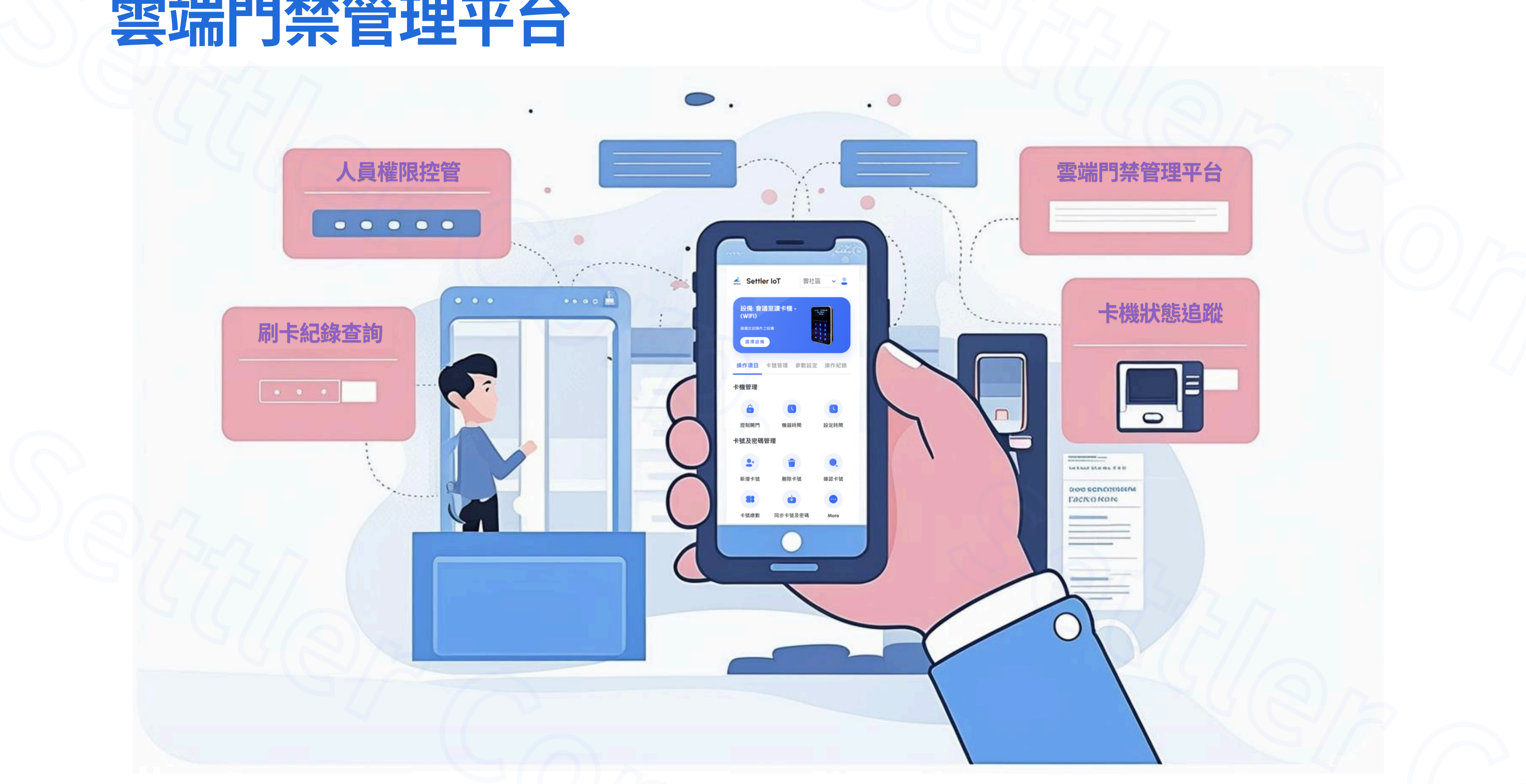

# 管理人員派發臨時密碼,現場人員解鎖門禁

| 臨時密碼派發   | • | • |
|----------|---|---|
| <image/> |   |   |

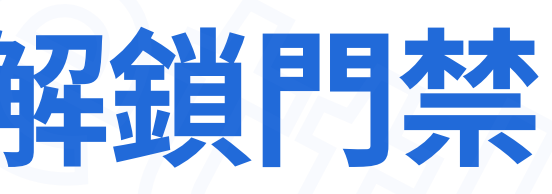

# 管理人員新增QR Code使用者,現場人員解鎖門禁

### 1.管理者於雲端平台新增QR code使用者

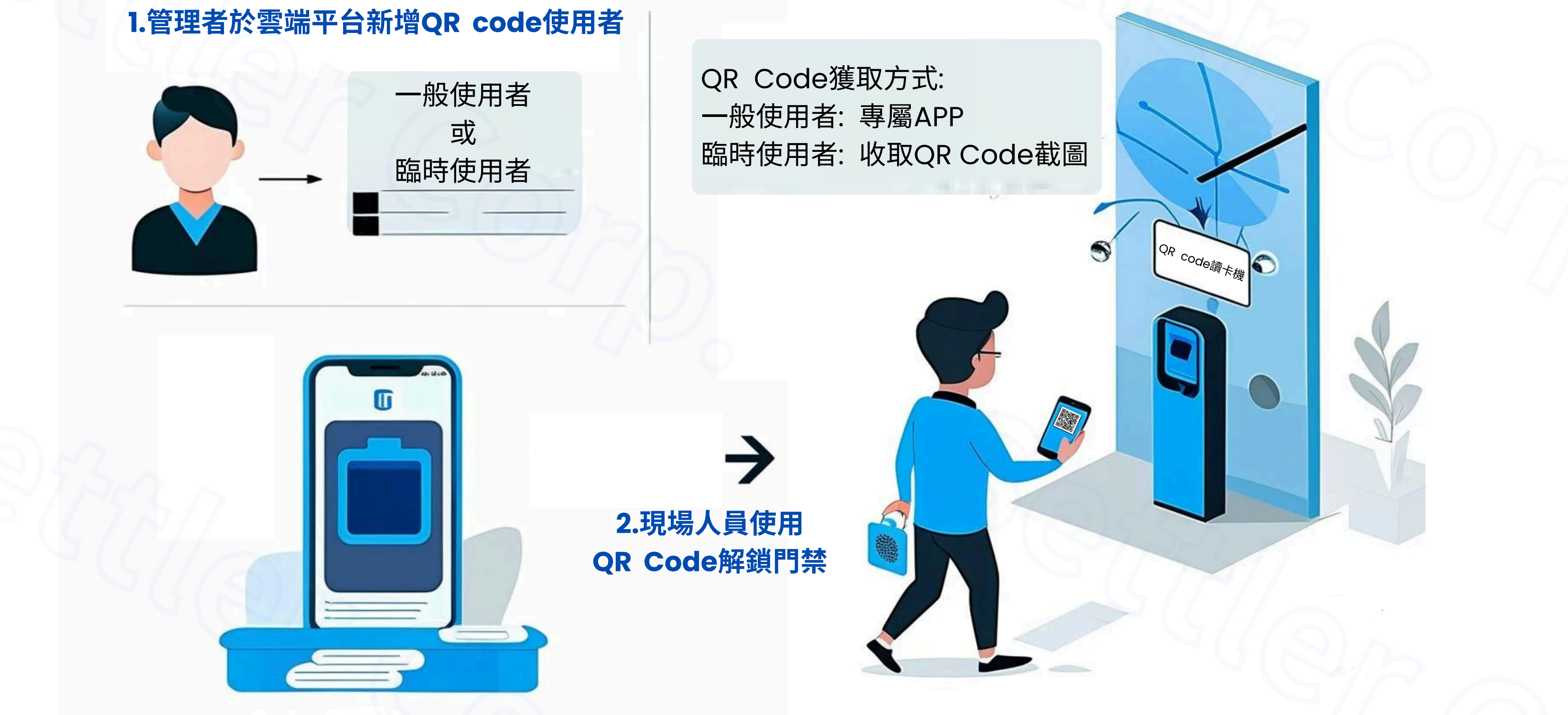

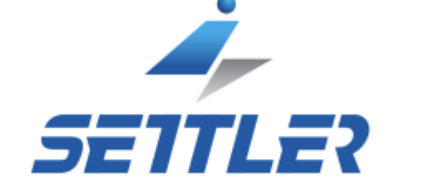

# 硬體安裝指南

# Hardware construction

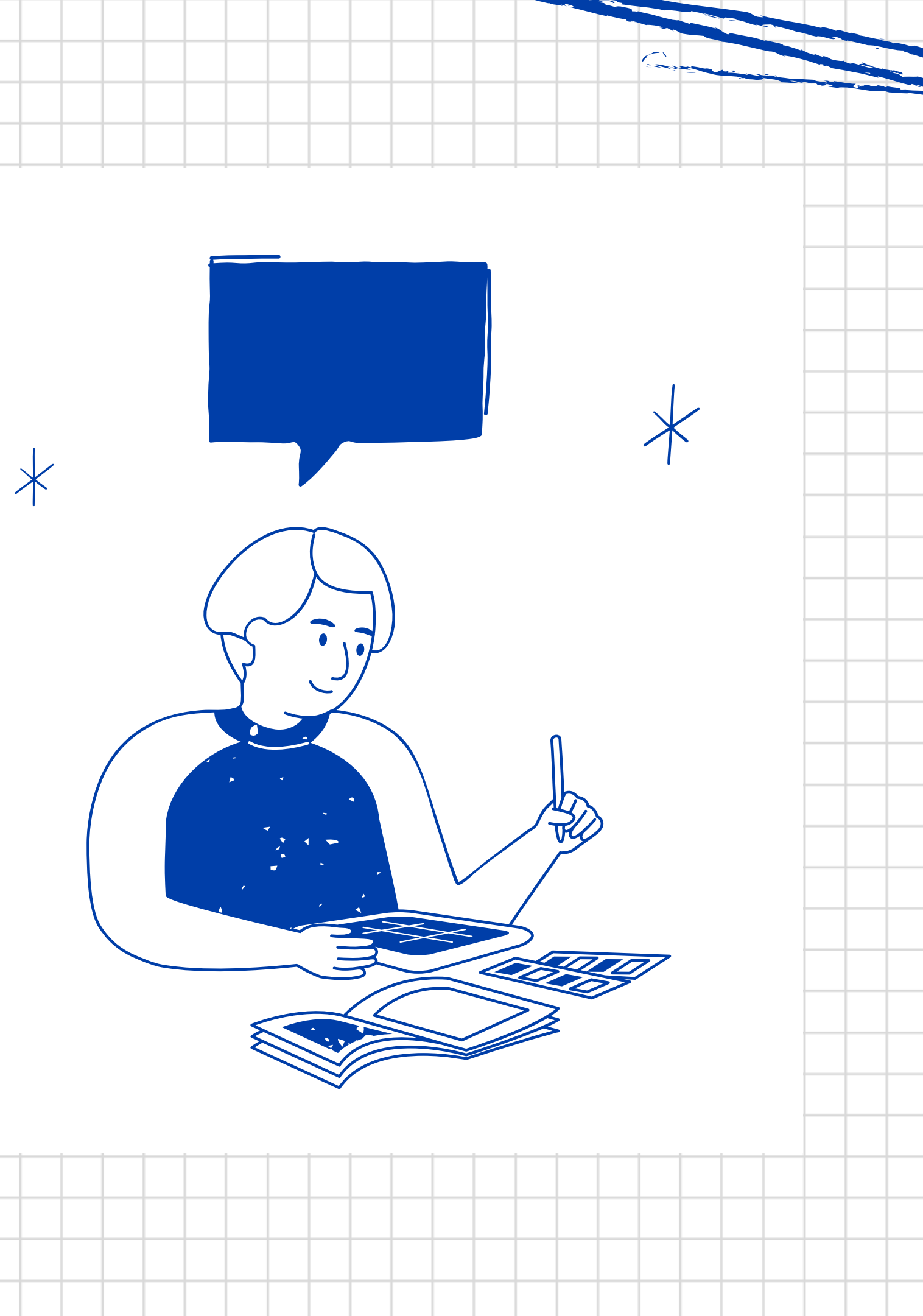

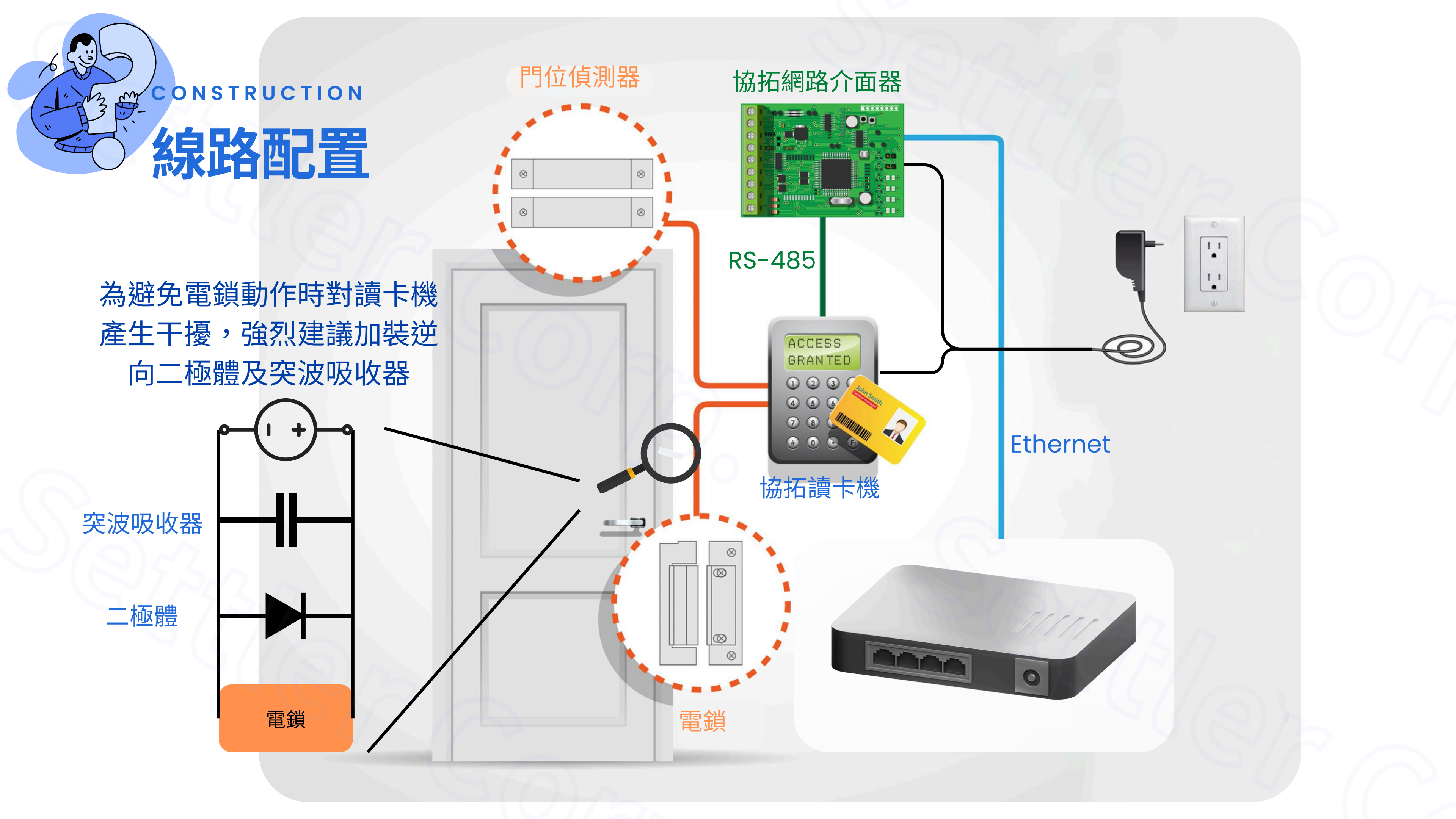

# 应nstruction 施工注意事項(RS-485訊號線)

| (<br>分類 | 注意事項說明                                                   |
|---------|----------------------------------------------------------|
| 布線與距離   | - 使用UL2464雙隔離對絞線,避免與電源線平行布置,100米<br>100米需更換為AWG22        |
| 接地與屏蔽   | - 所有設備應有共同接地點,線頭銅網線須確實接設備電源的現場電源電位差造成RS-485訊號位準無法正確判讀的問題 |
| 環境與防護   | - 戶外或工業場域應選用防水、防塵線材- 考慮防雷、防靜電等                           |
| 終端電阻    | - 若尚有干擾,線路兩端需安裝終端電阻 - 避免中間節點裝設                           |

长配線距離以內選擇線徑AWG24,超過

)負線,以增加線路的抗干擾性及避免因

等保護措施

終端電阻

| NETWORK<br>硬體設備 | 網路連線方                   | 式選擇                               |          |    |                | 638 |
|-----------------|-------------------------|-----------------------------------|----------|----|----------------|-----|
| 連線方式            | 優點                      | 缺黑占                               | 可靠度評價    |    | 備註             |     |
| Ethernet(有線網路)  | 穩定、抗干擾、速度<br>高、延遲低、安全性佳 | 需要網路線,無法移<br>動                    | ★★★★★(最高 | 高) | 首選:穩定性最佳,受干擾最小 |     |
| WiFi(無線網路)      | 無需網路線,移動方<br>便,安裝簡單     | 容易受干擾(牆壁、<br>設備、距離)、速度<br>易波動     | *****    |    | 適合行動性需求,但穩定性略遜 |     |
| 4G網卡(行動網路)      | 行動自由,地點彈性<br>大,適用無線環境   | 容易受基地台距離、<br>環境干擾,流量限<br>制,速度波動較大 | *****    |    | 備用方案,適合戶外、臨時需求 |     |

協拓科技提供以上三種網路介面器供選擇!

# SEITLER

# 雲端平台使用指南

# Software integration

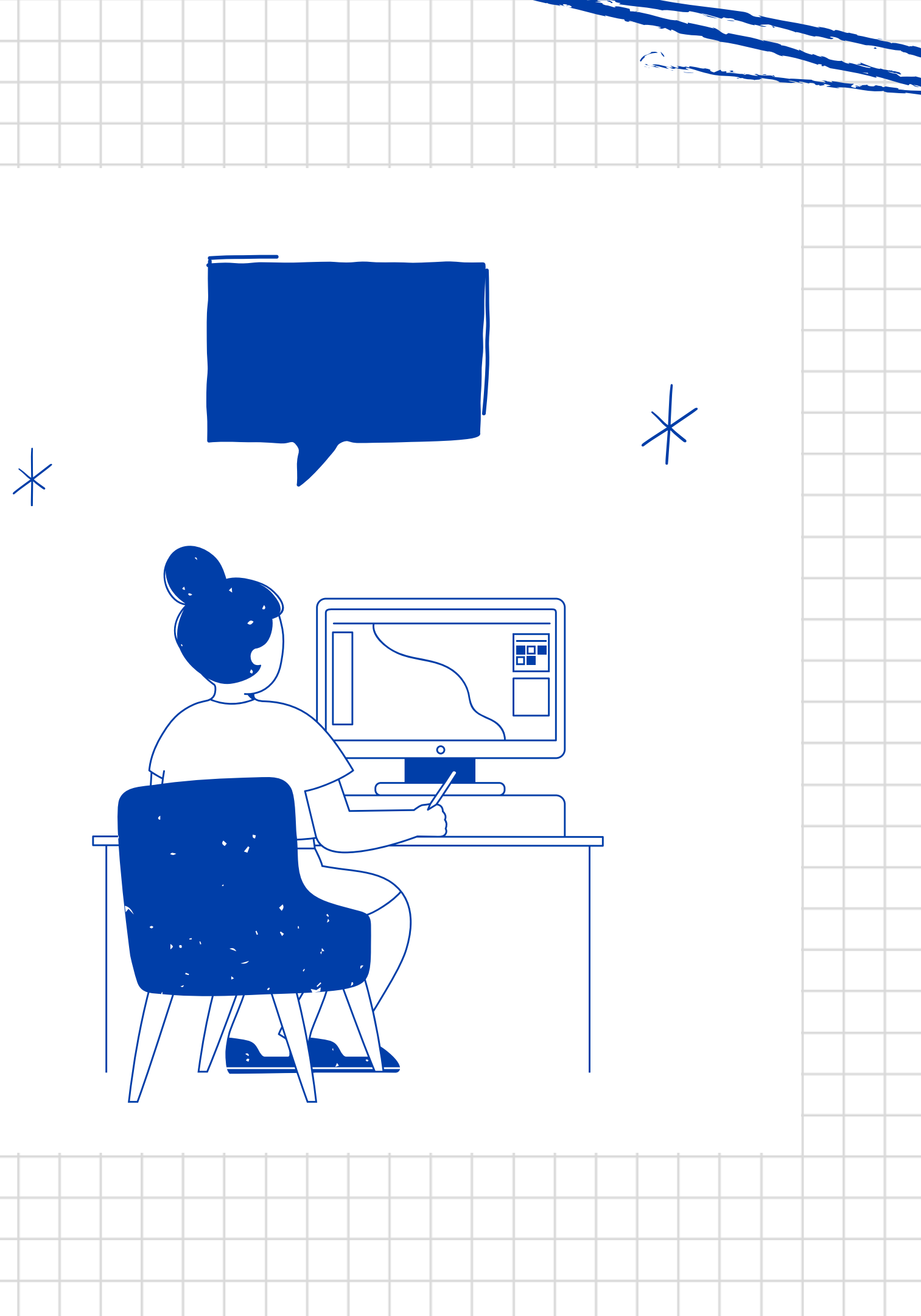

### REGISTRATION

# 如何申請平台帳號

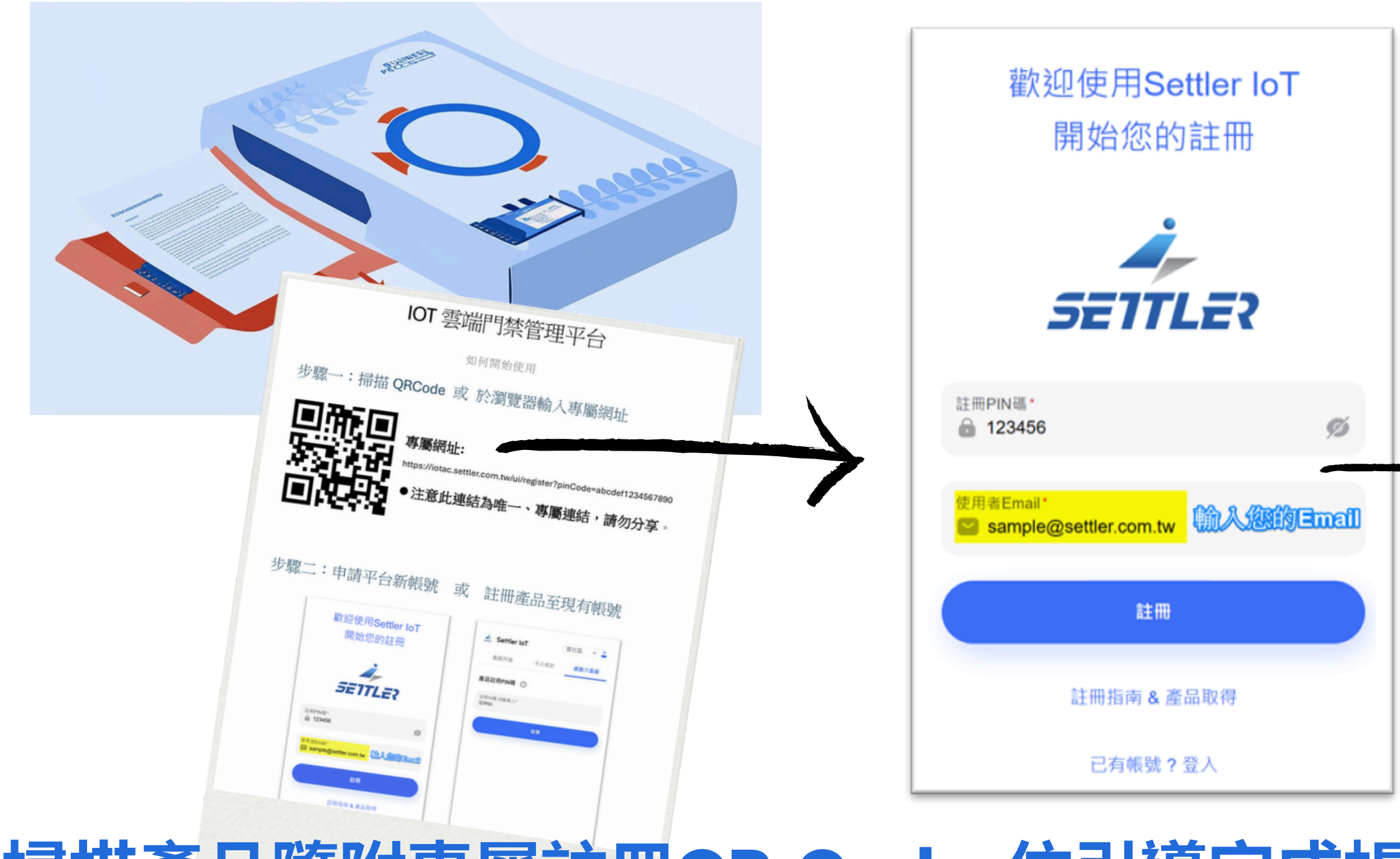

掃描產品隨附專屬註冊QR Code,依引導完成帳號申請

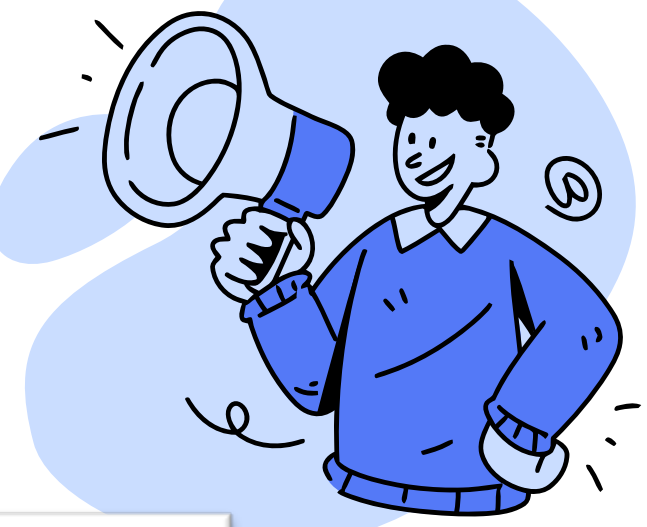

| 歡迎使用Settler IoT<br>完成您的註冊         |   |
|-----------------------------------|---|
|                                   |   |
| 使用者Email<br>Sample@settler.com.tw |   |
| 設定密碼*                             | 0 |
| 再次輸入密碼*                           | 0 |
| 完成註冊並登入                           |   |

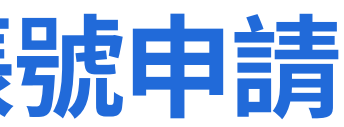

### MAINTENANCE

### 當網路介面器需要新增或更換時,請遵循此操作步驟

# 新增網路介面器

確認網路介面器與讀卡機的線路 網路介面器上標註之RS-485訊號: A: TR+ B: TR-G: Ground

#### 確認網路介面器上之MQTT編號 02 MQTT編號位於網路介面器上之產品貼紙

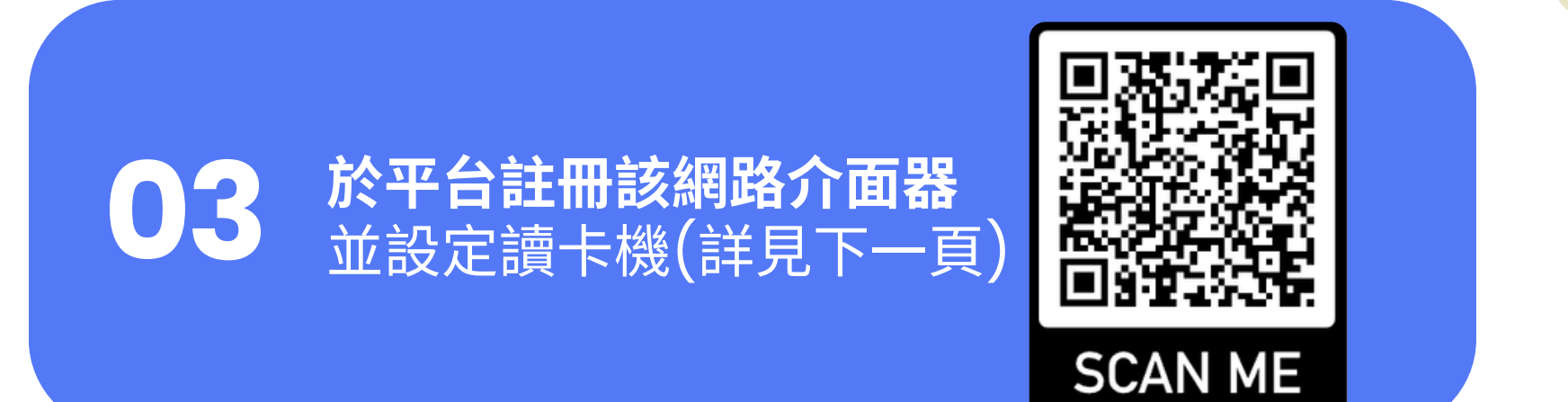

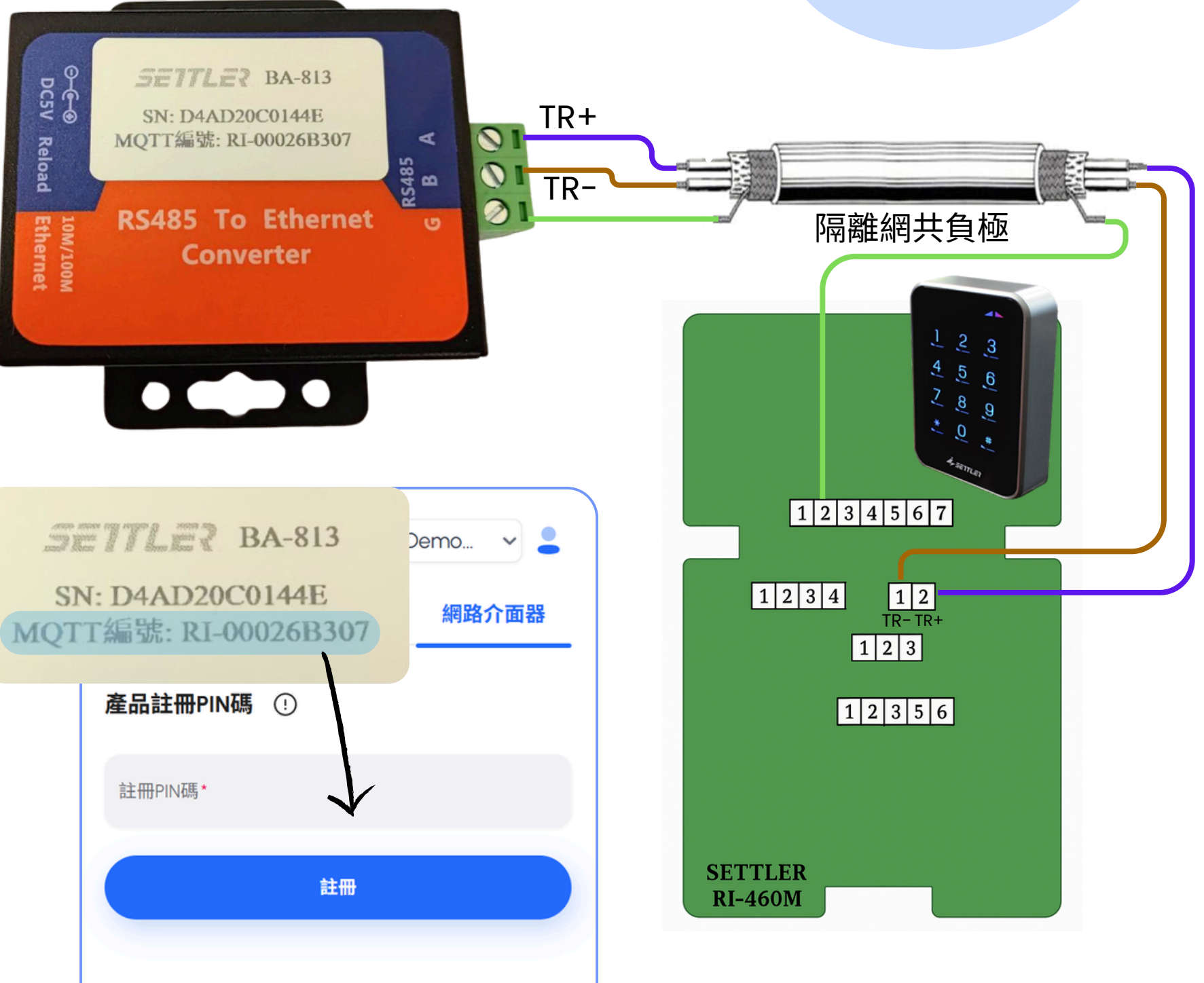

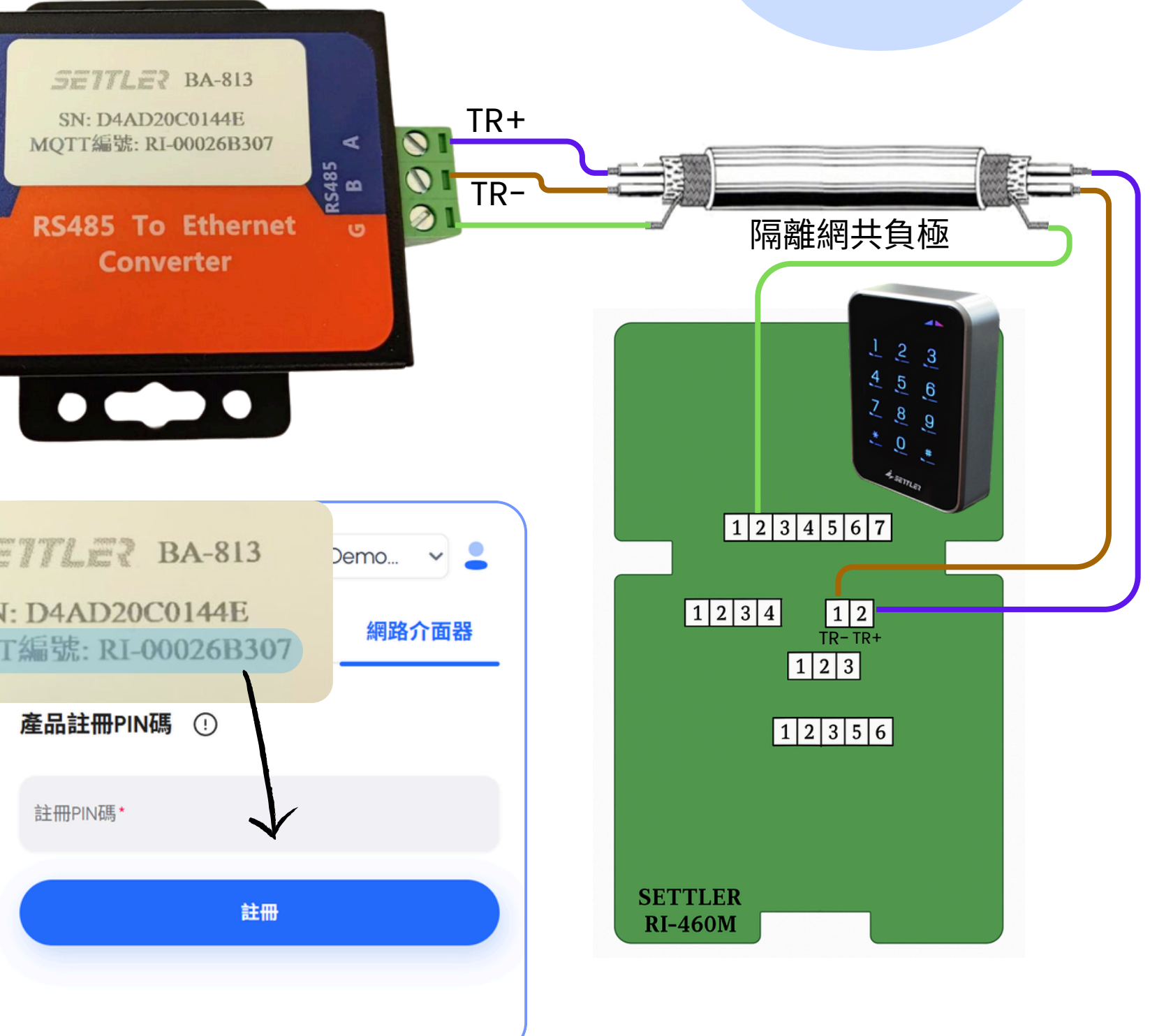

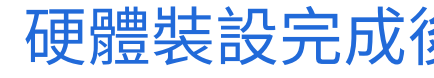

3

6

### MAINTENANCE

# 設定卡機設備(新增)

設定機器編號  $\mathbf{0}\mathbf{1}$ 機器編號設定: 讀卡機鍵盤 (密碼預設為123456) 按\*{六位數密碼}00{預設定之編號1~32}#

02

新增讀卡機 MQTT編號為網路介面器上之編號 機器編號為步驟 01 設定之號碼

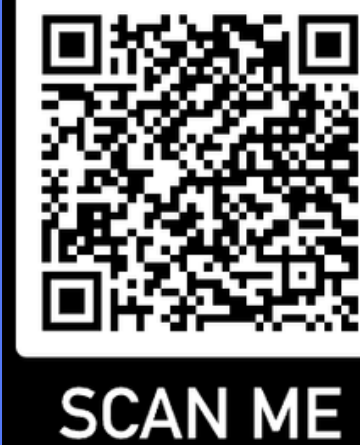

確認讀卡機連線狀況 03 確認機器列表,檢查讀卡機狀況

Demo機器 說明: Demo讀卡機1

已就緒

差 Settler IoT

機器列表

MQTT编號: RI-0000test 機器編號: 01 機器型號: RI-460M

卡片統計

新增機器

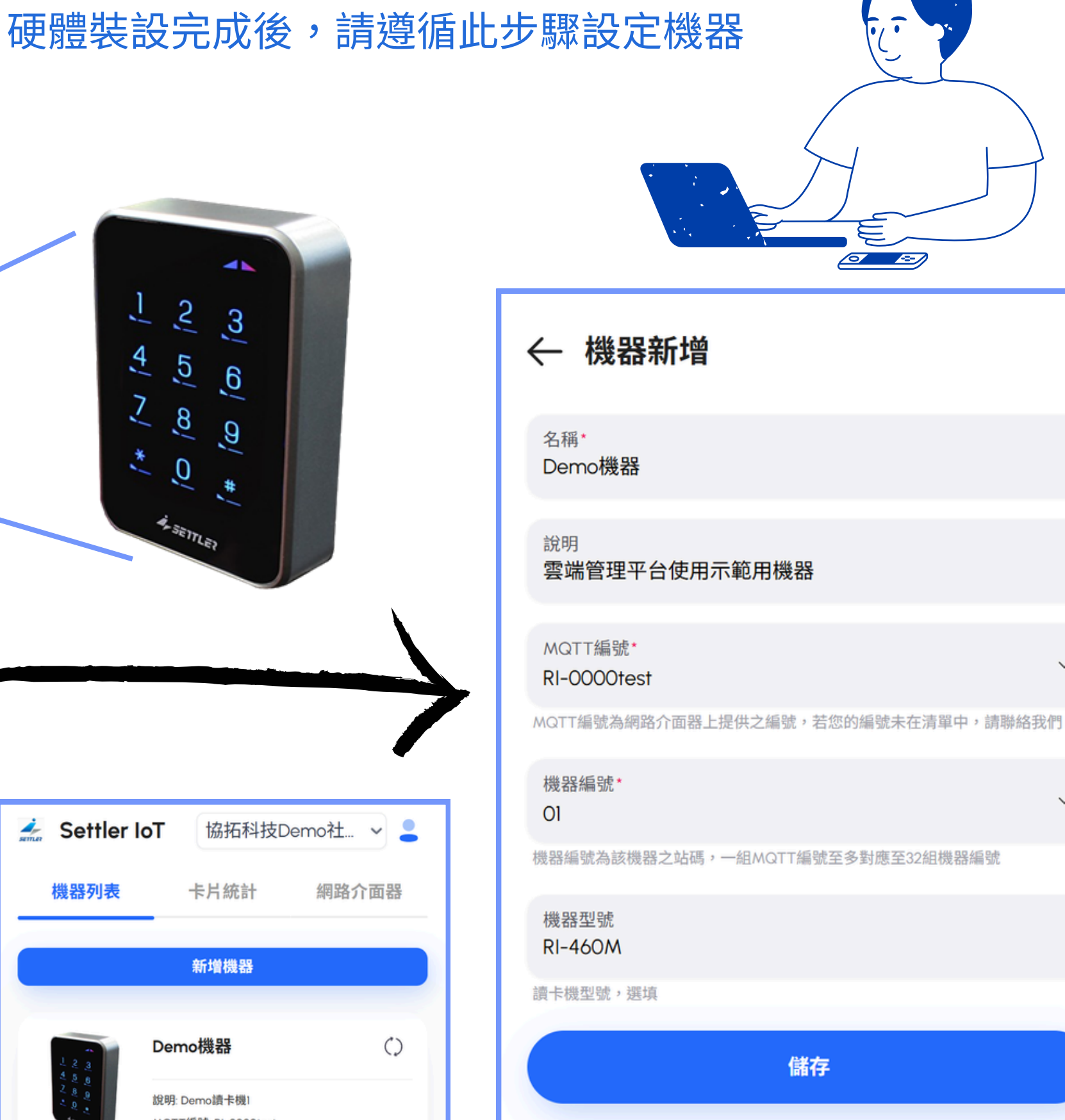

### MAINTENANCE

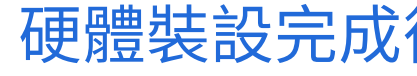

# 設定卡機設備(編輯)

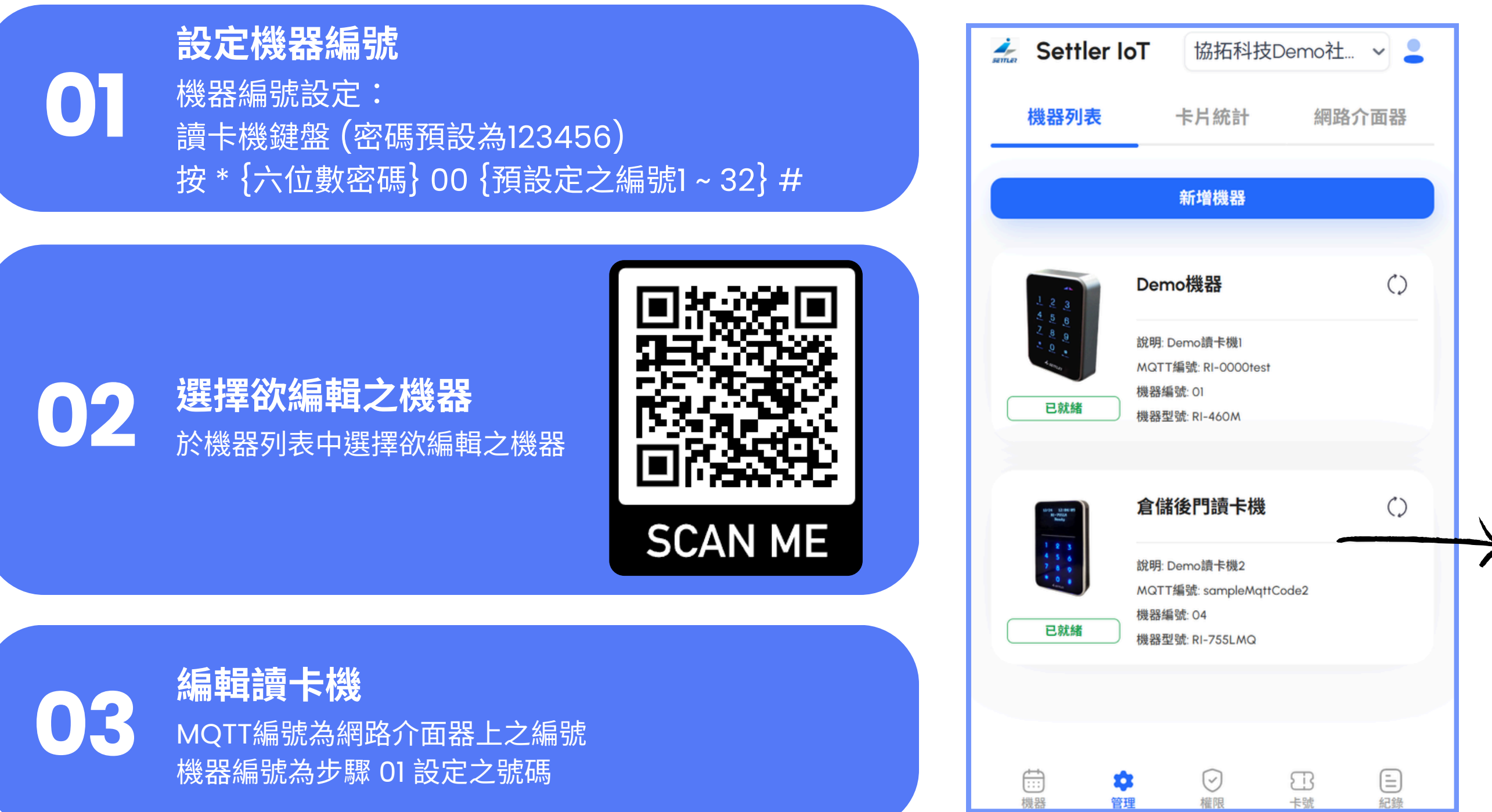

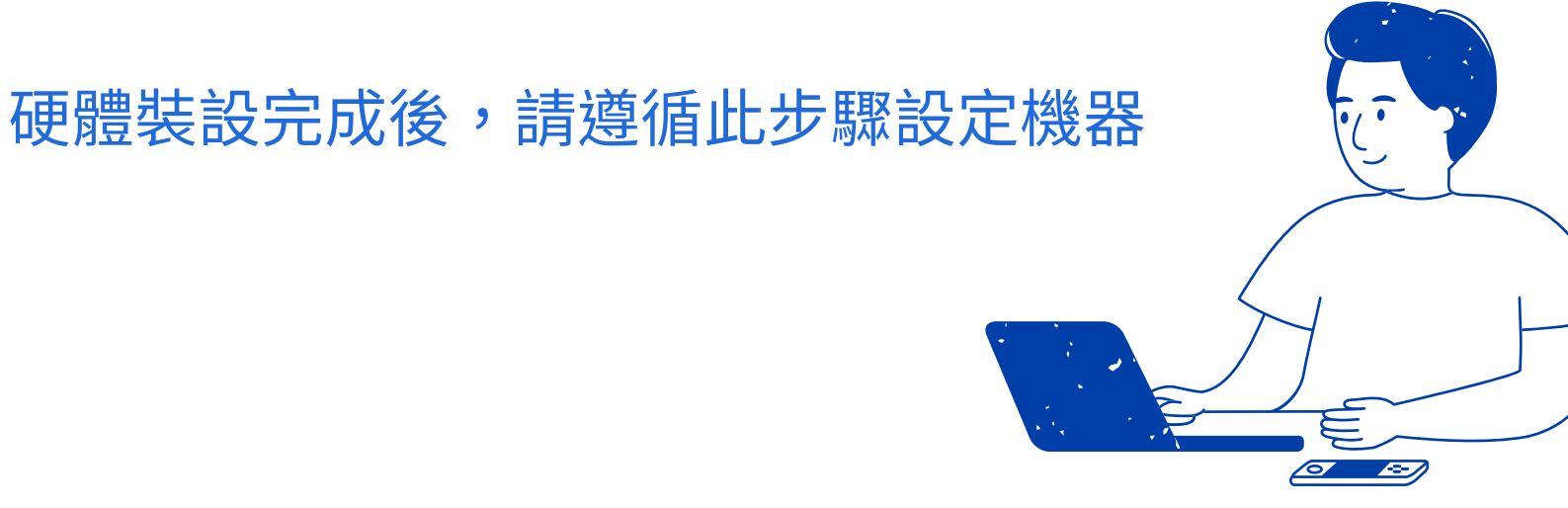

| ← 機器編載                                                                                                    | 1                                                                                        |
|----------------------------------------------------------------------------------------------------|------------------------------------------------------------------------------------------|
| 1     3       1     3       2     3       2     3       2     3       2     3       2     3       2     3       2     3       3     3       4     5       5     3       5     3       6     3       7     3       5     3       5     3       5     3       6     3       7     3       5     3       5     3       6     5       7     3       6     5       7     3       6     5       7     3       6     5       7     5       6     5       7     5       6     5       7     5 | <b>倉儲後門讀卡機</b><br>說明: Demo讀卡機2<br>MQTT編號: sampleMqttCode2<br>機器編號: 04<br>機器型號: RI-755LMQ |
| 名稱*<br>倉儲後門讀卡機                                                                                                    |                                                                                          |
| <sub>說明</sub><br>Demo讀卡機2                                                                                                    |                                                                                          |
| MQTT编號•<br>sampleMqttCode                                                                                                    | ≥2 ~ ~                                                                                   |
| 機器編號*<br>04                                                                                                    | ▲                                                                                        |
| 機器編號為該機器之站码<br>機器型號<br>RI-755LMQ                                                                                                    | 5,一組MQTT編號至多對應至32組機器編號                                                                   |
| 讀卡機型號,選填                                                                                                    |                                                                                          |
|                                                                                                    | 儲存                                                                                       |
|                                                                                                    |                                                                                          |

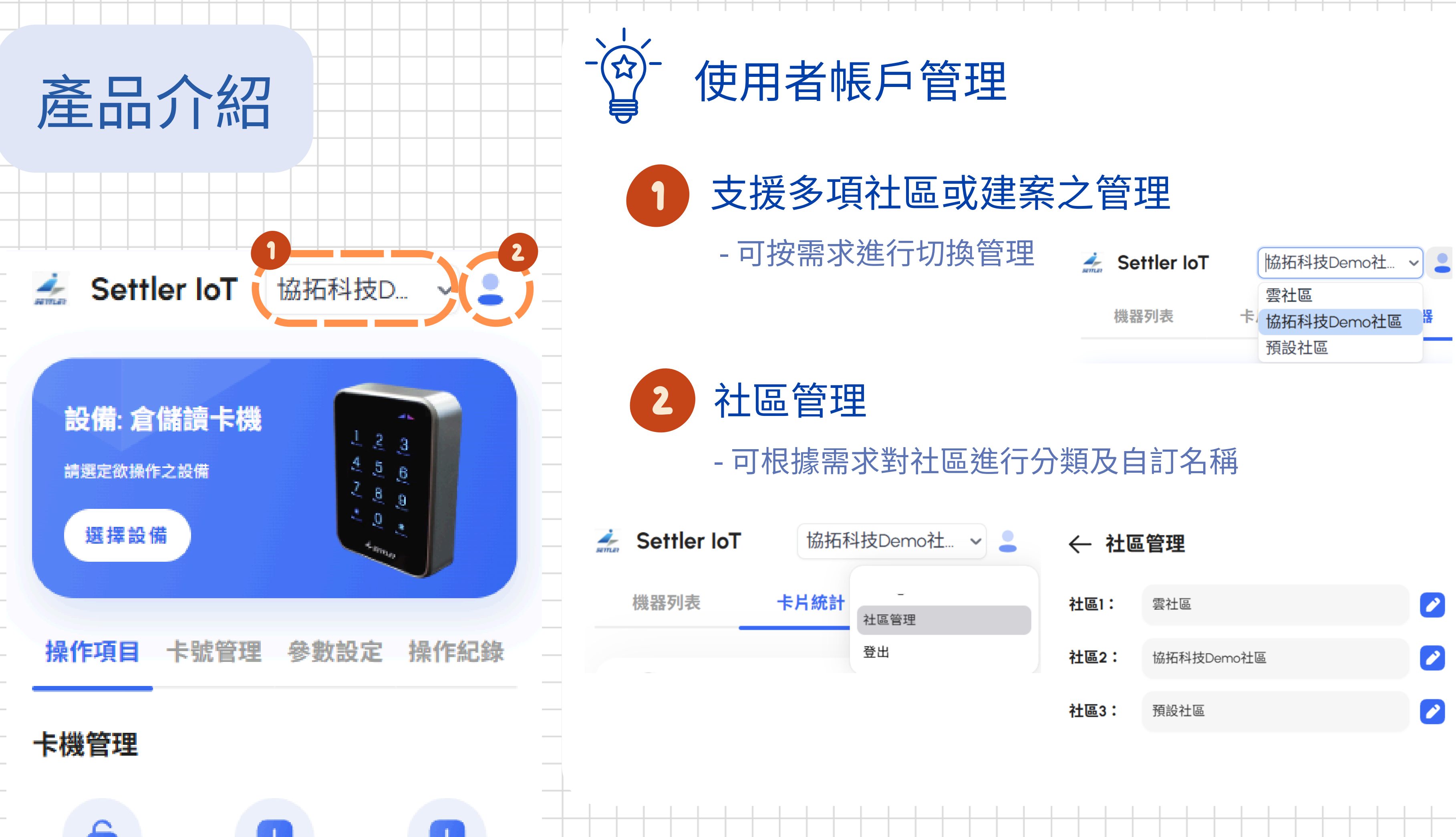

| mo社 🗸 💄 | ← 社區 | 管理         |   |
|---------|------|------------|---|
| 理       | 社區1: | 雲社區        |   |
|         | 社區2: | 協拓科技Demo社區 | 2 |
|         | 社區3: | 預設社區       |   |

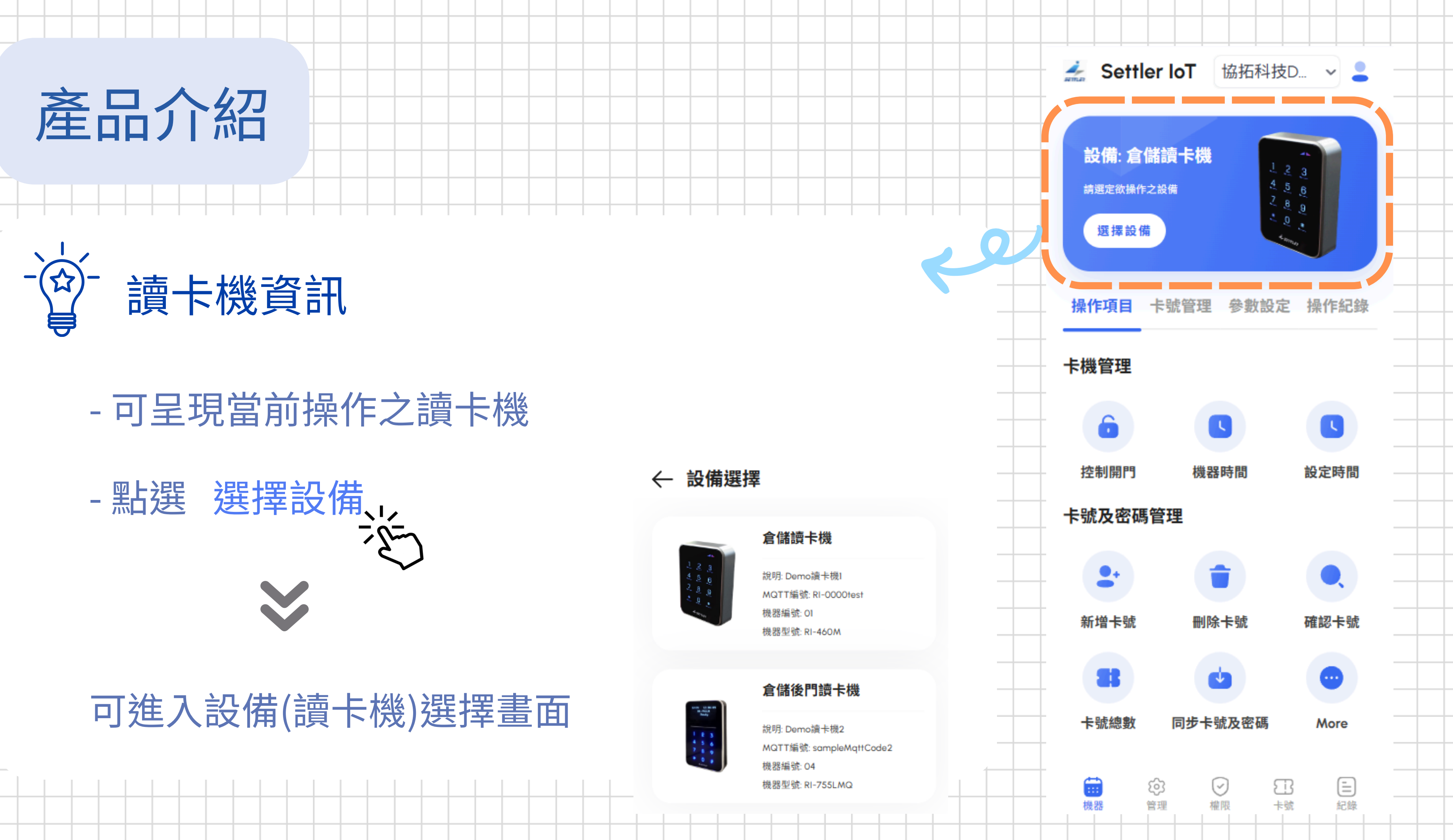

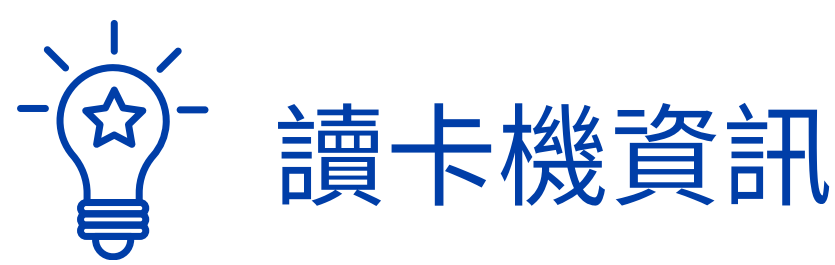

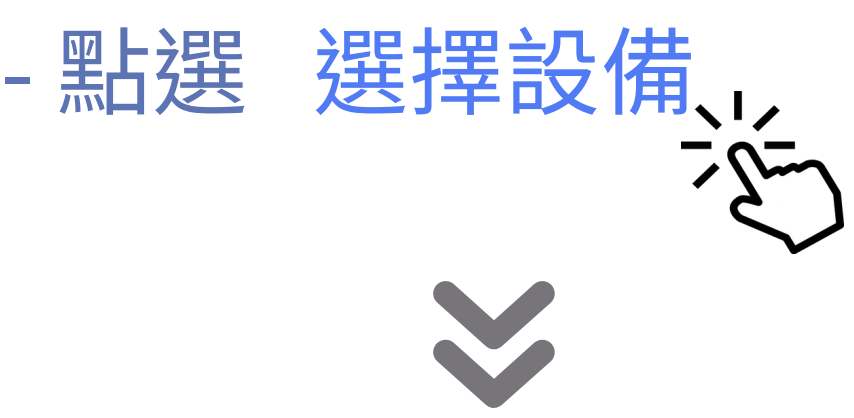

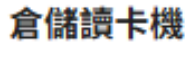

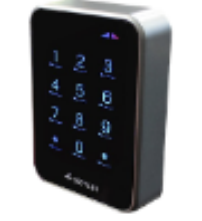

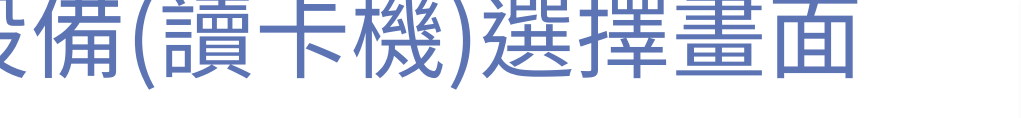

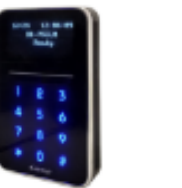

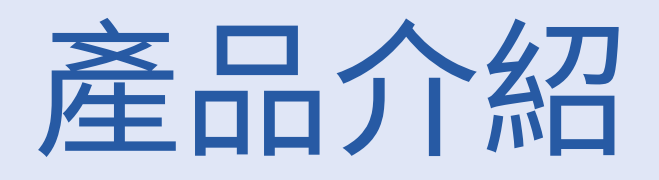

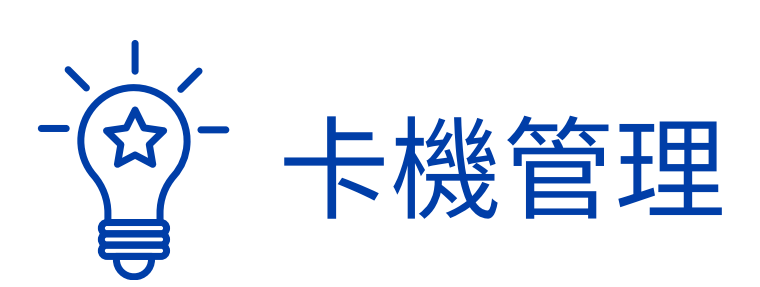

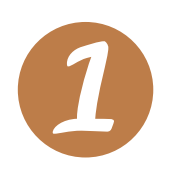

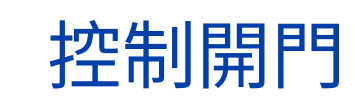

可遠端解鎖選取之門禁設備

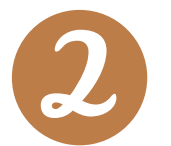

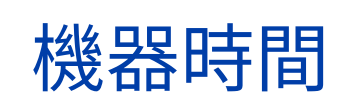

設定時間

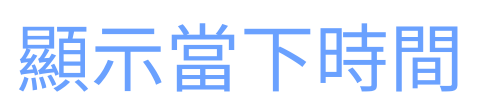

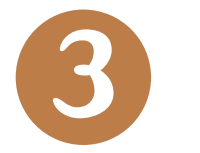

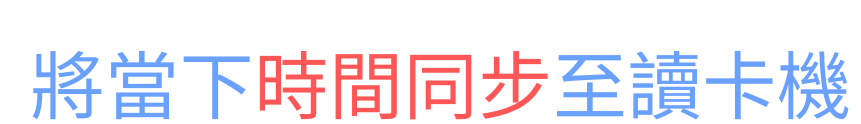

### 控制開門

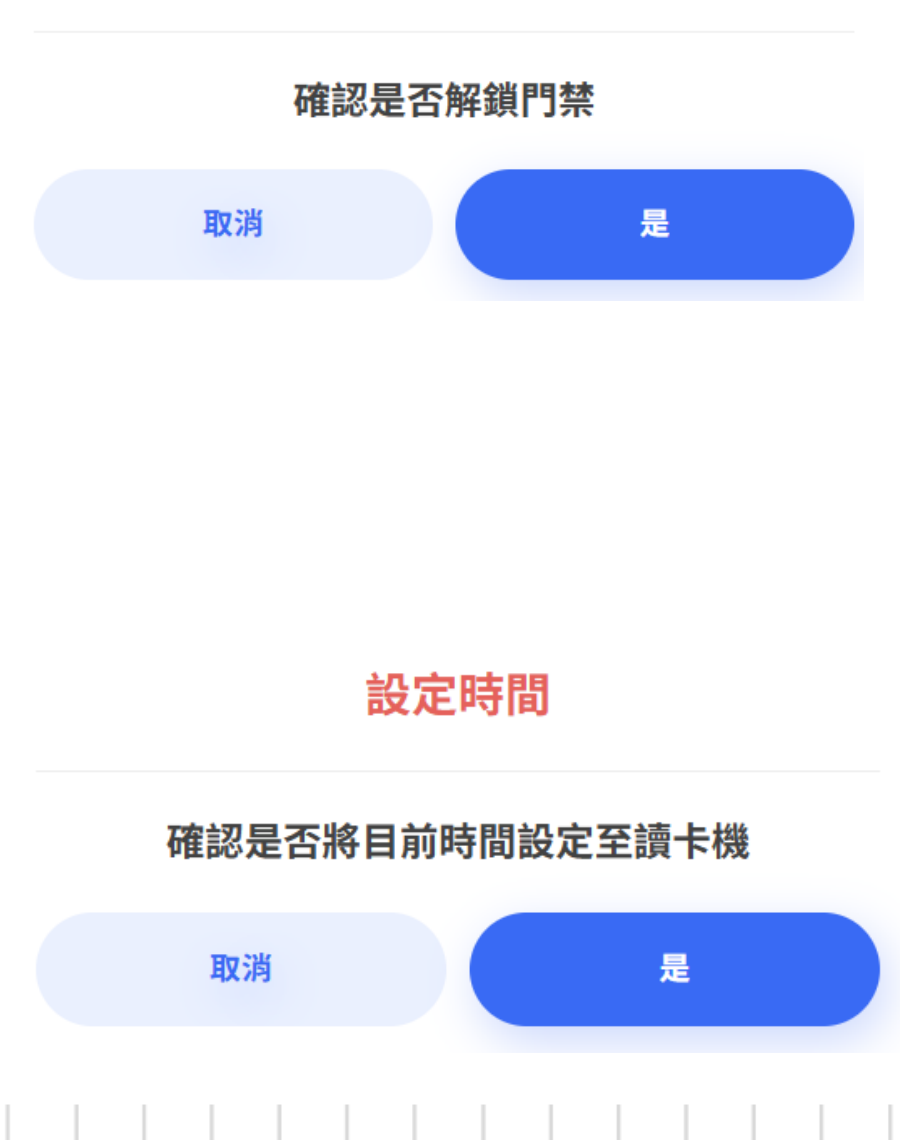

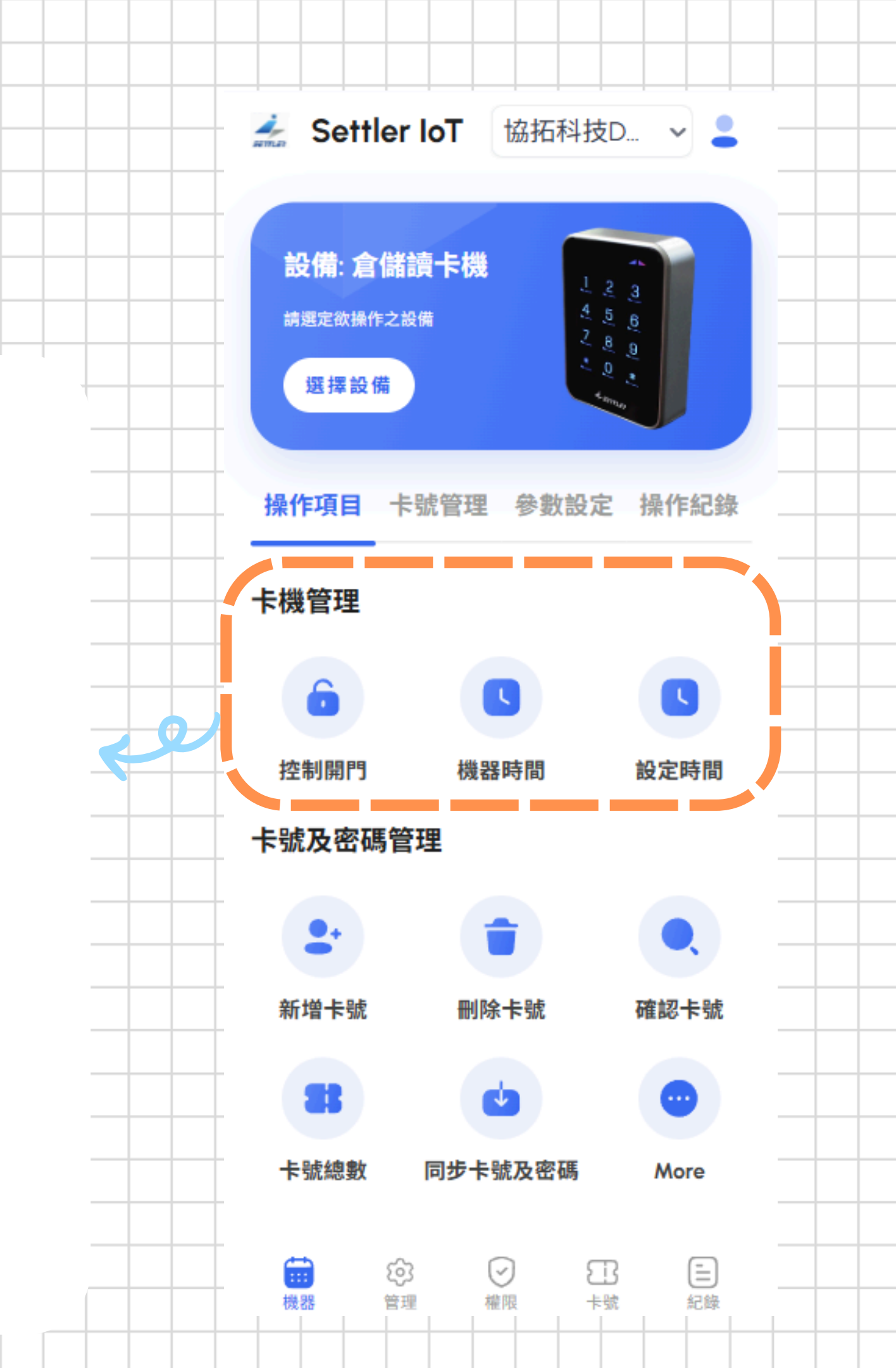

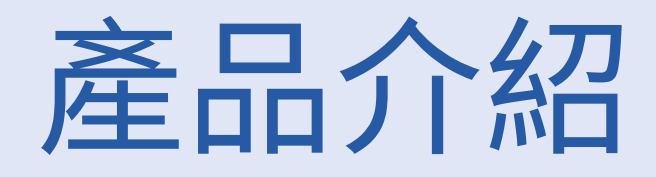

# 卡號及密碼管理

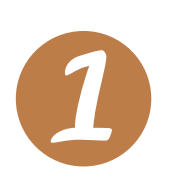

# 新增卡號、刪除卡號、確認卡號 輸入單筆或連續卡號以將卡片新增至讀卡機或刪除 亦可透過確認卡號功能進行卡片查詢

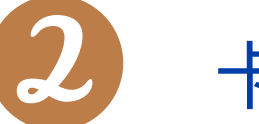

### 卡號總數

顯示該讀卡機當前之卡片數量

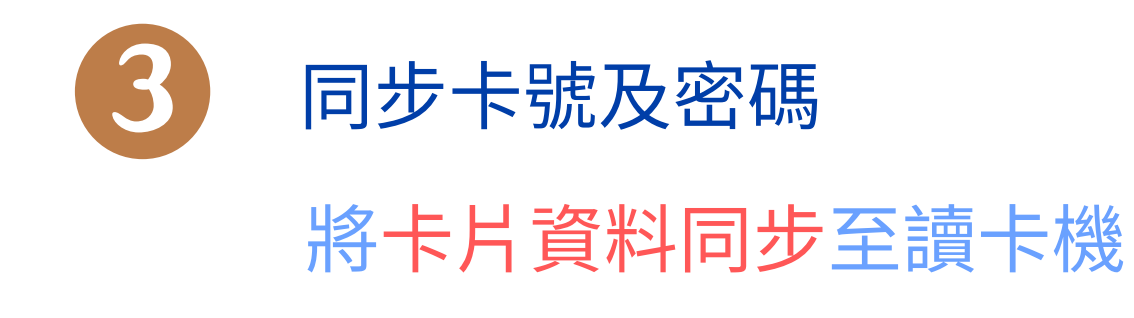

#### 同步卡號密碼 - 倉儲讀卡機 卡號 操作結果 🗸 卡號同步成功 12345678 🗸 卡號同步成功 15851010

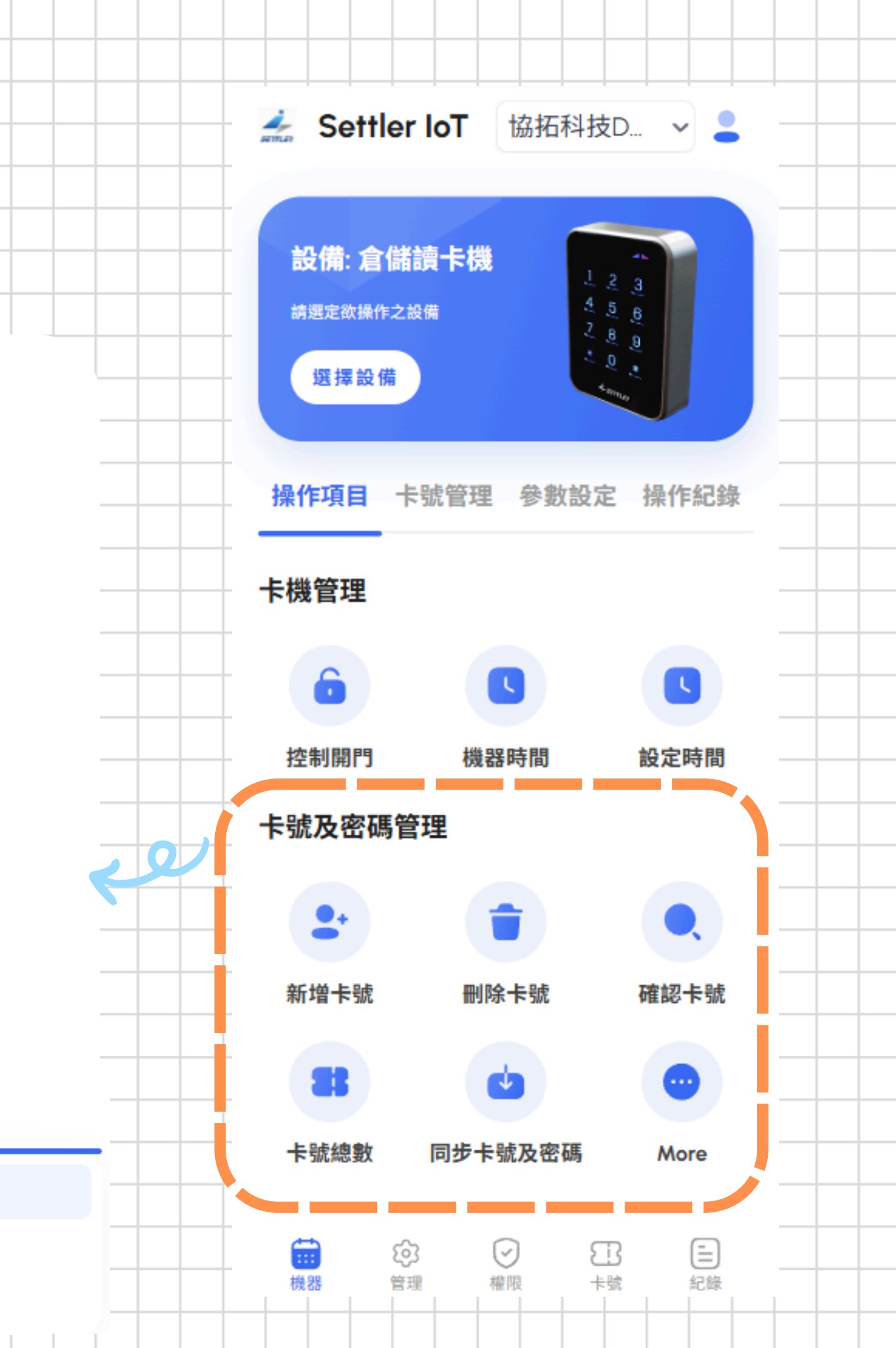

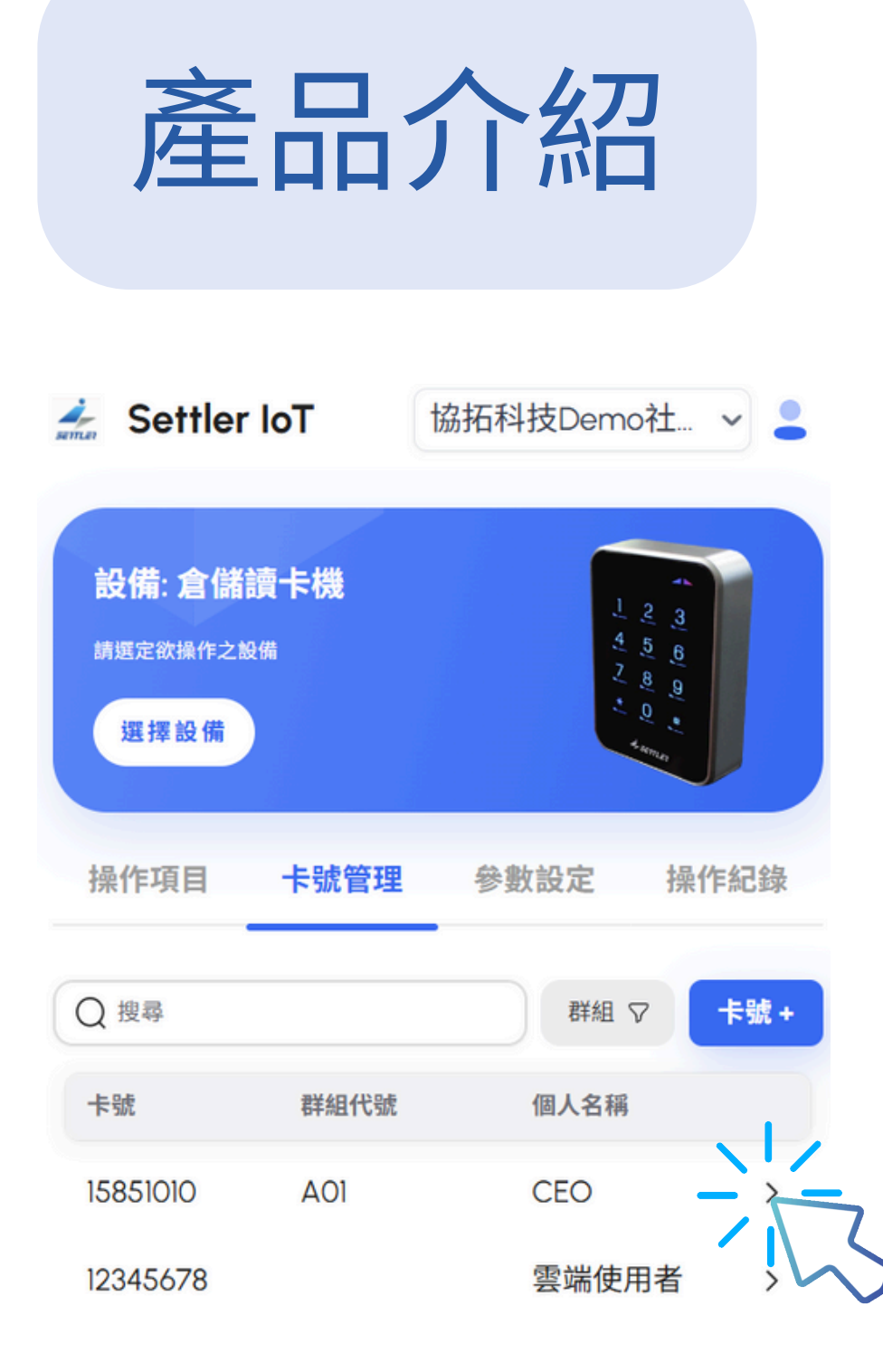

2 權限

ණ

管理

三紀錄

日期

機器

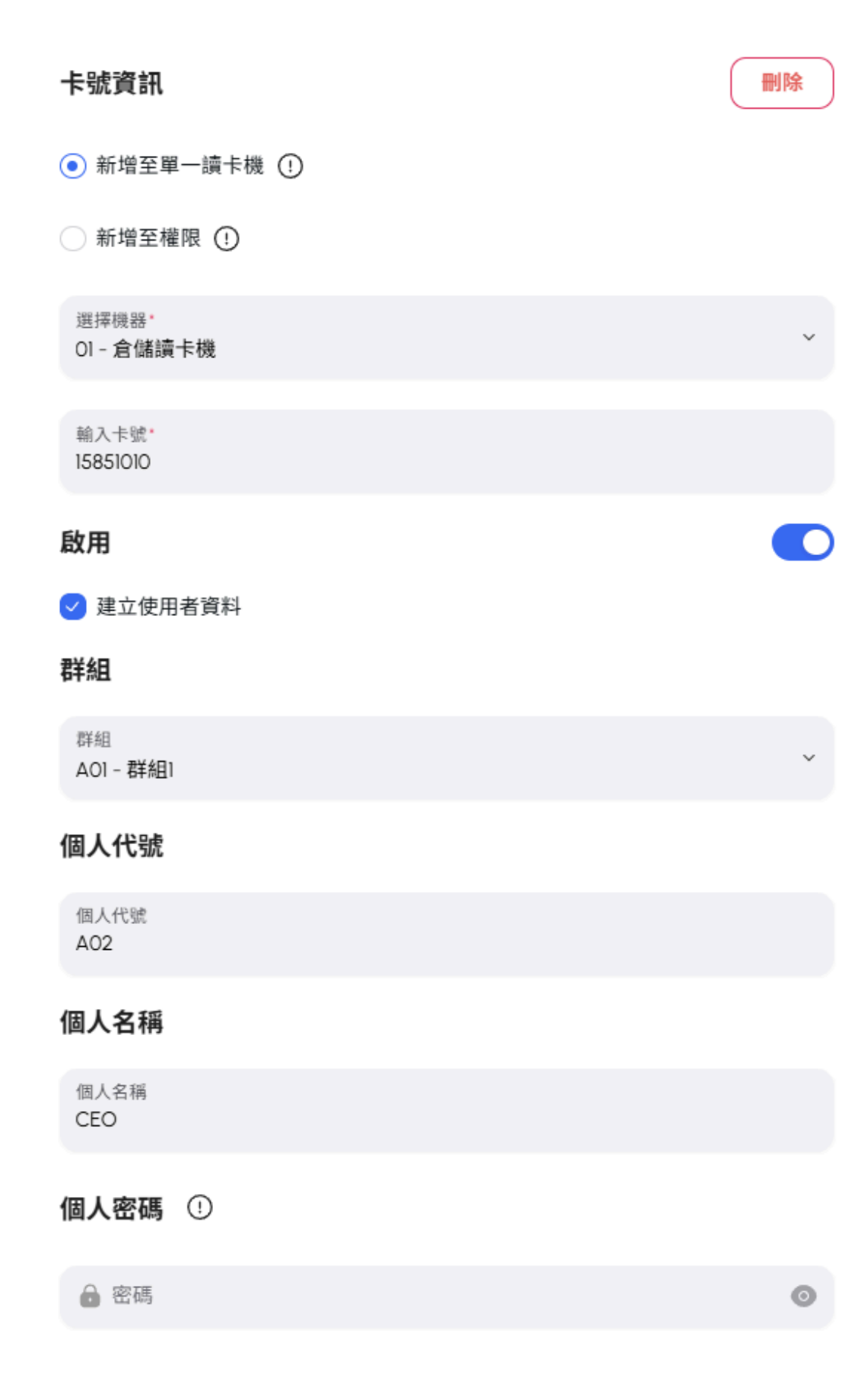

## 透過卡片管理介面

可將卡片新增至特定單一 讀卡機,或為其新增權限

### 可為卡片設定群組、個人 化姓名、代號,及密碼

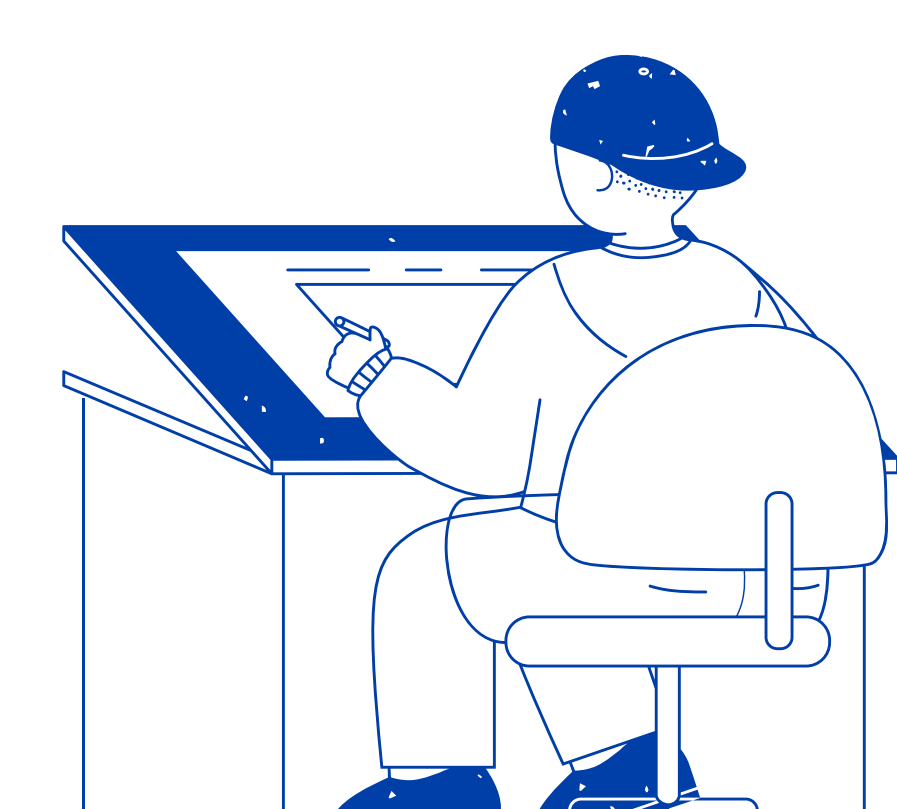

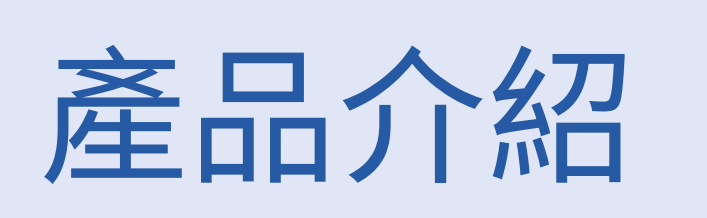

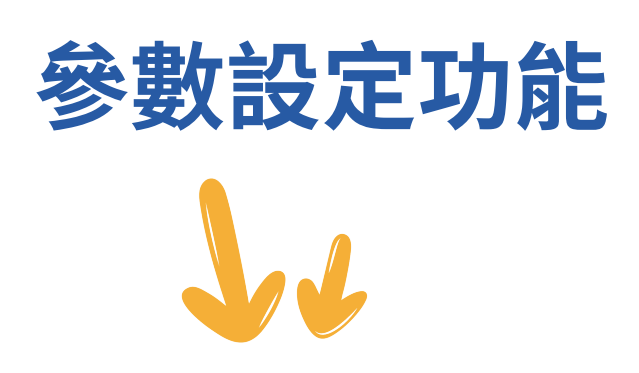

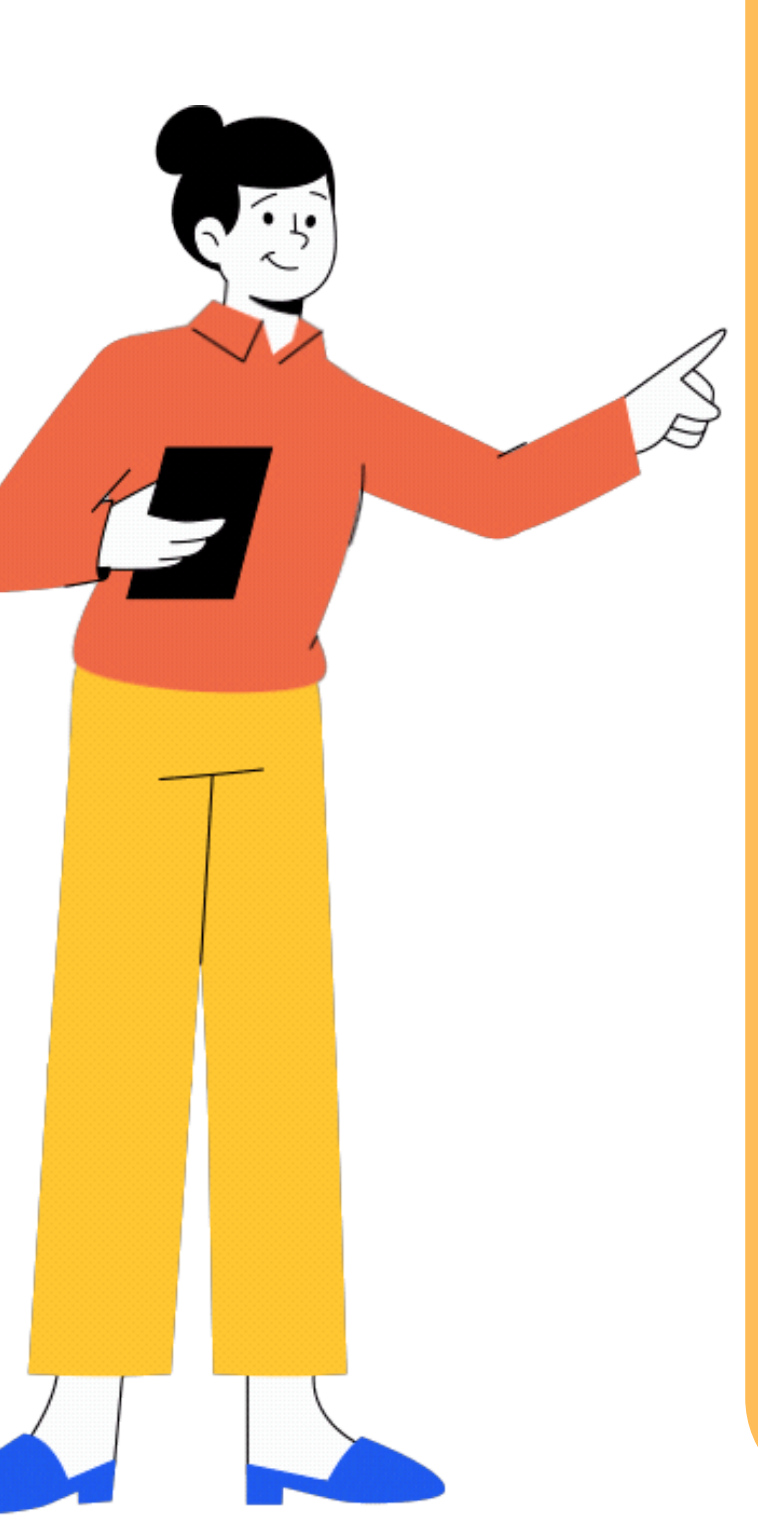

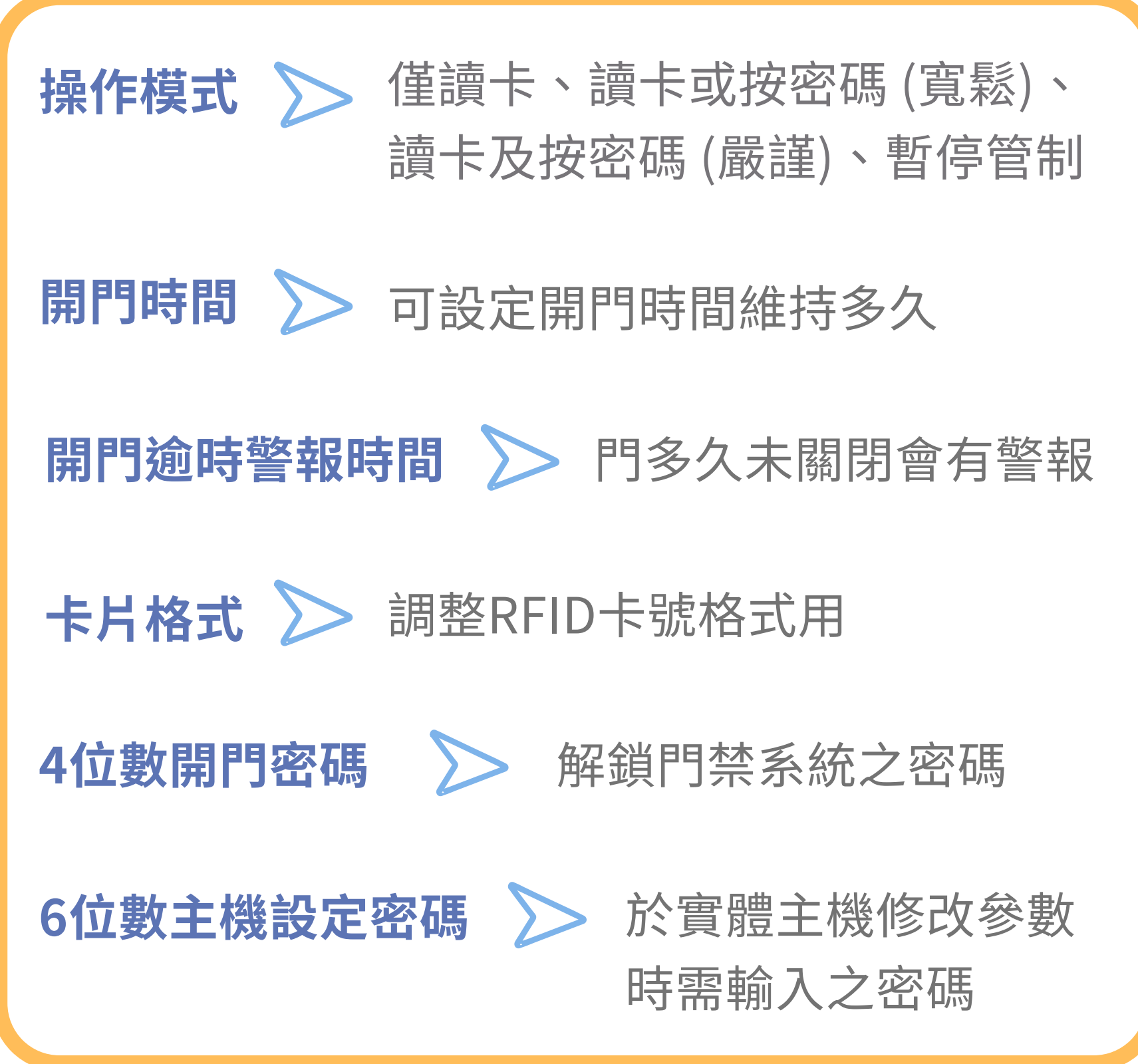

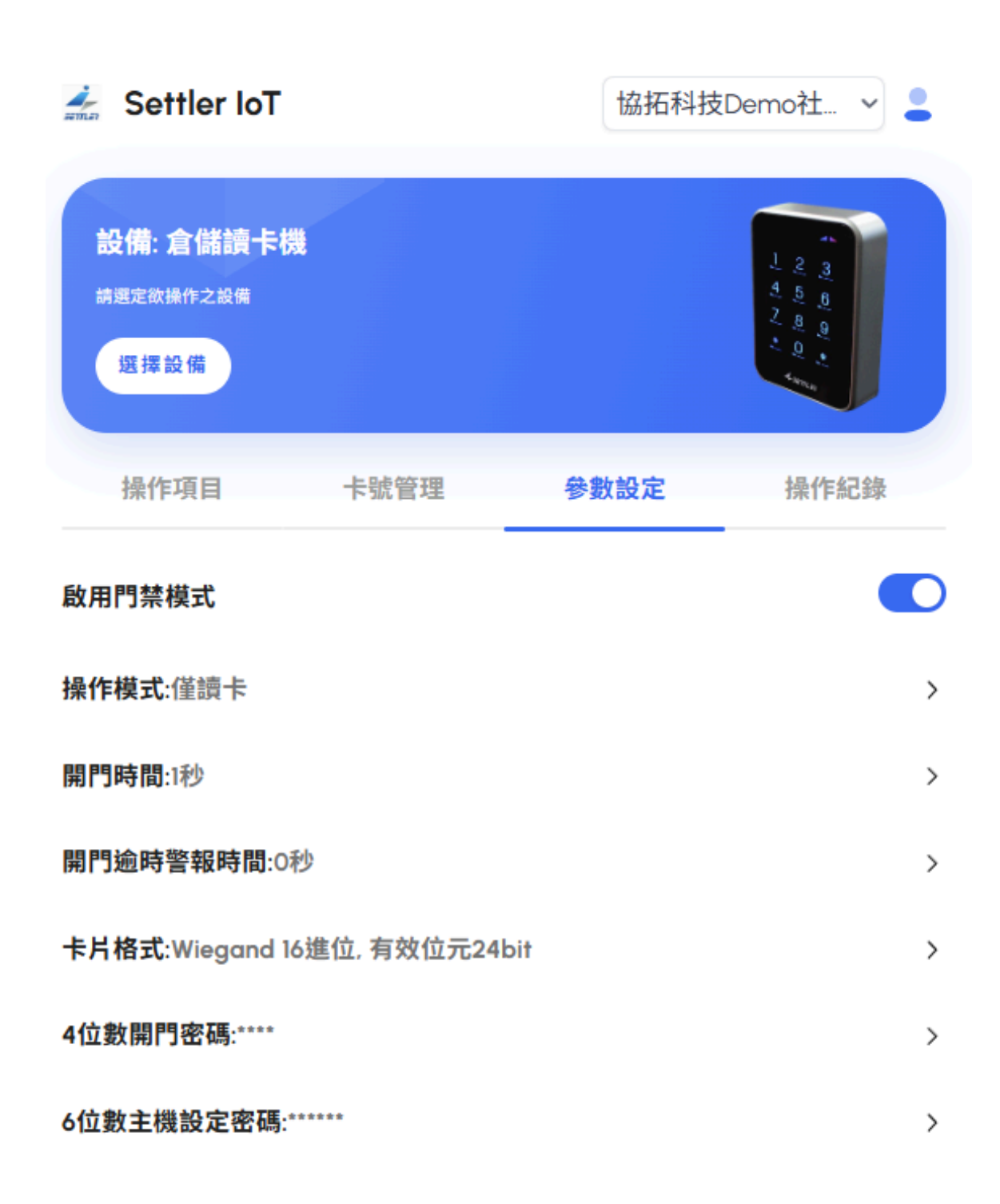

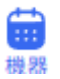

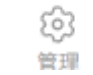

⊘ 權限

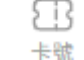

目紀録

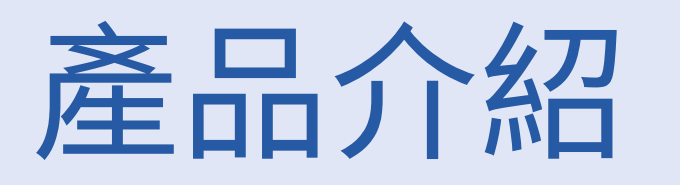

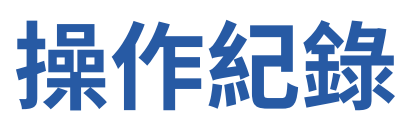

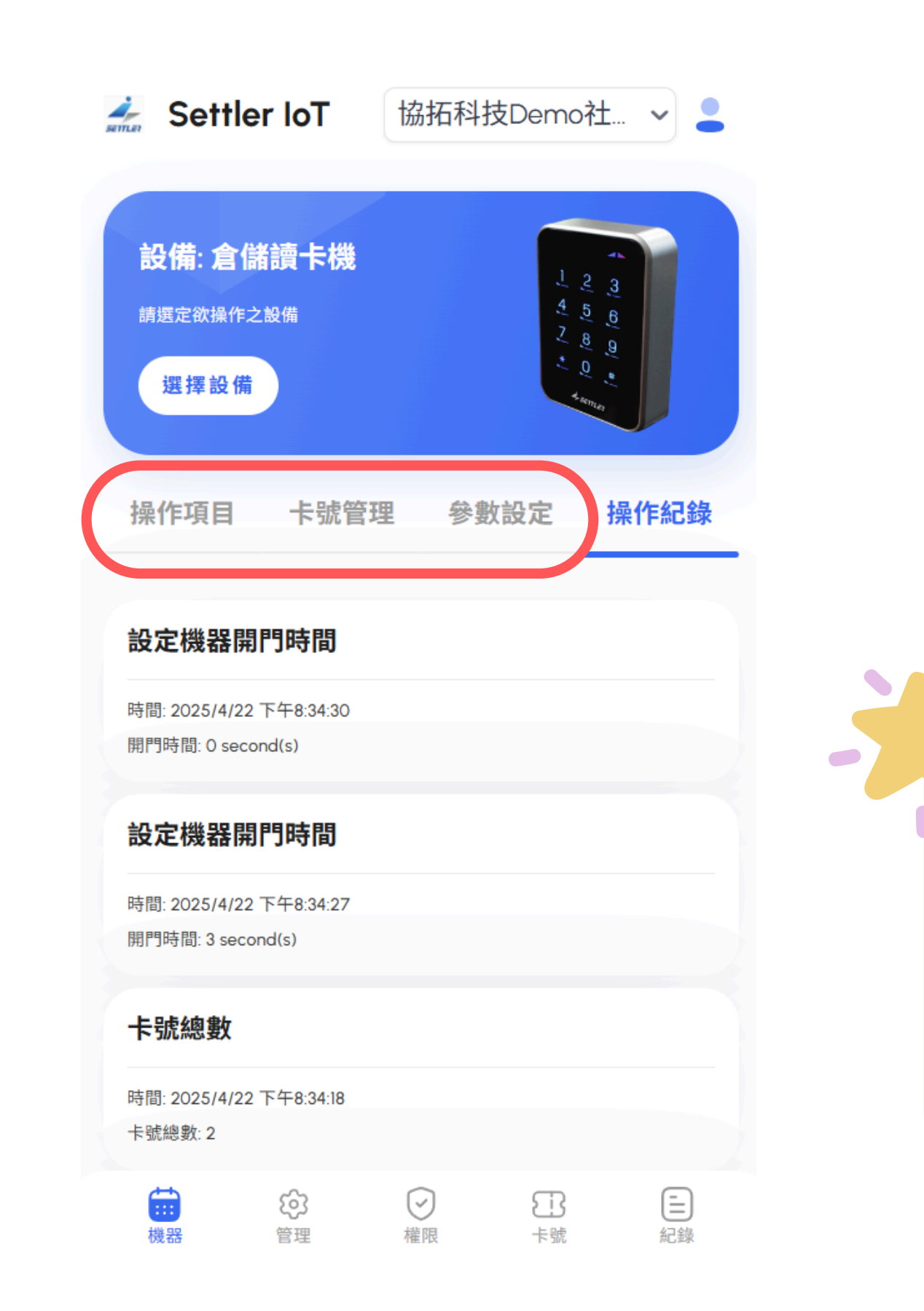

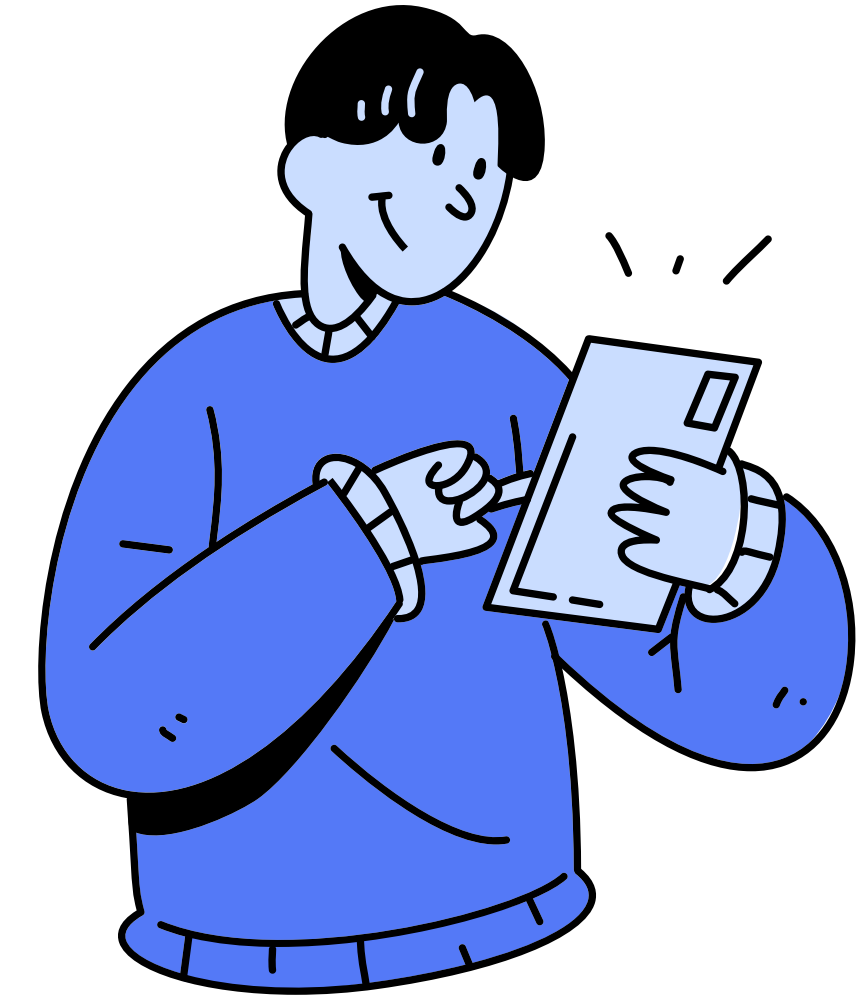

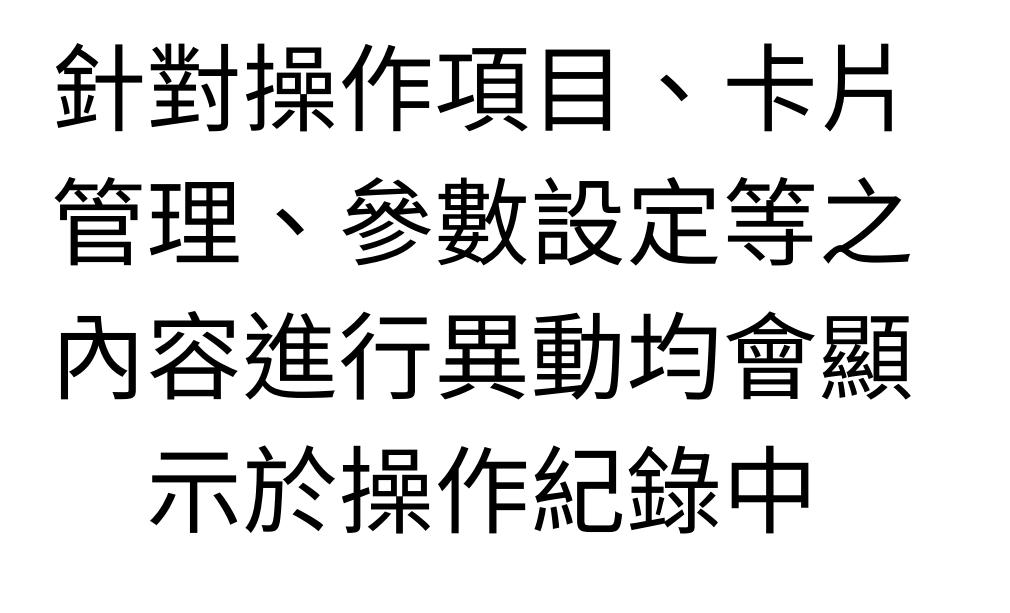

留下稽核軌跡可協助系統維 護與故障排除,並有效提升 門禁系統之整體安全性

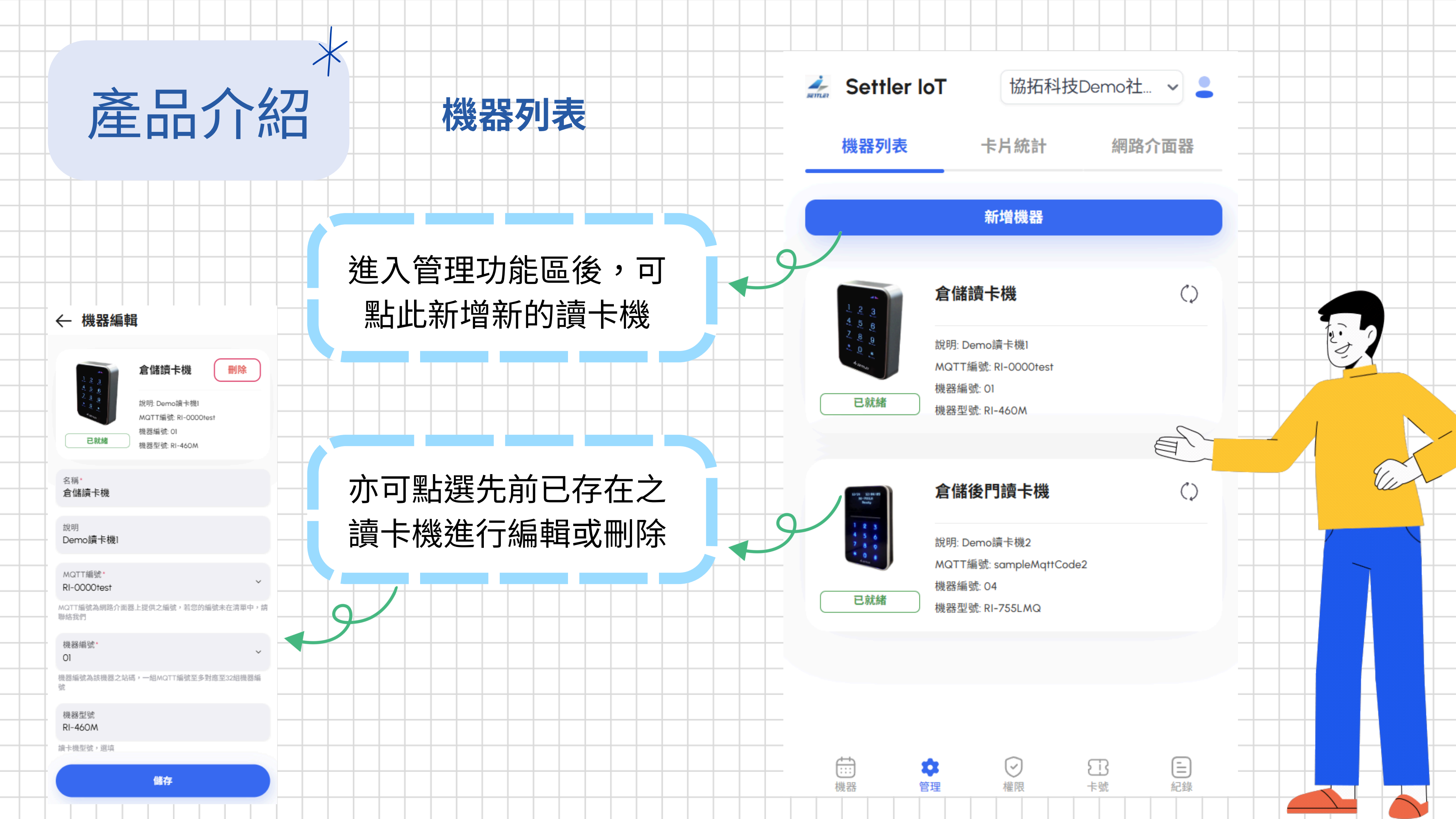

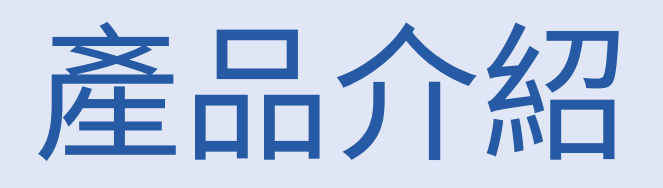

5

0/

(a)

۲,

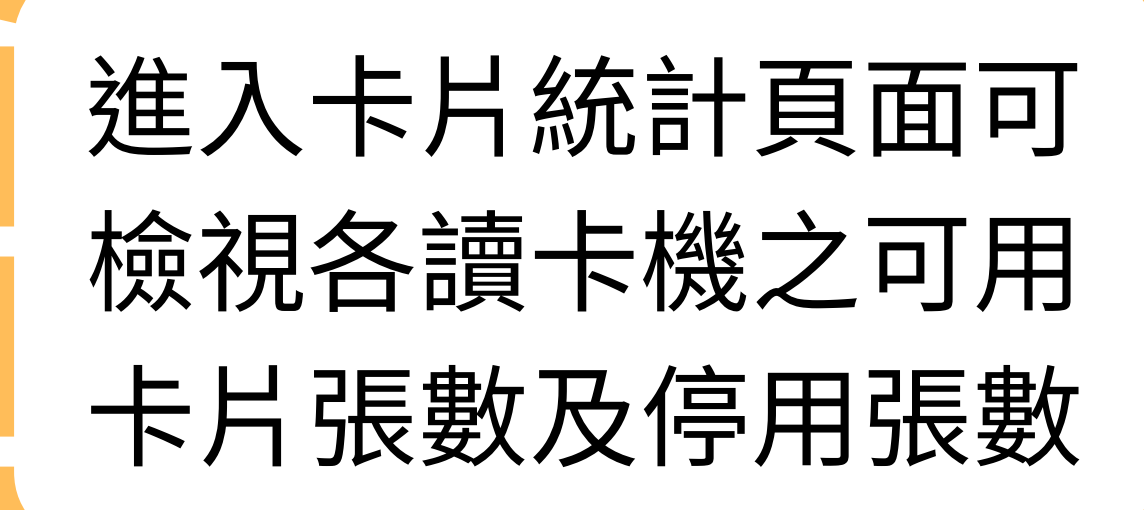

卡片統計

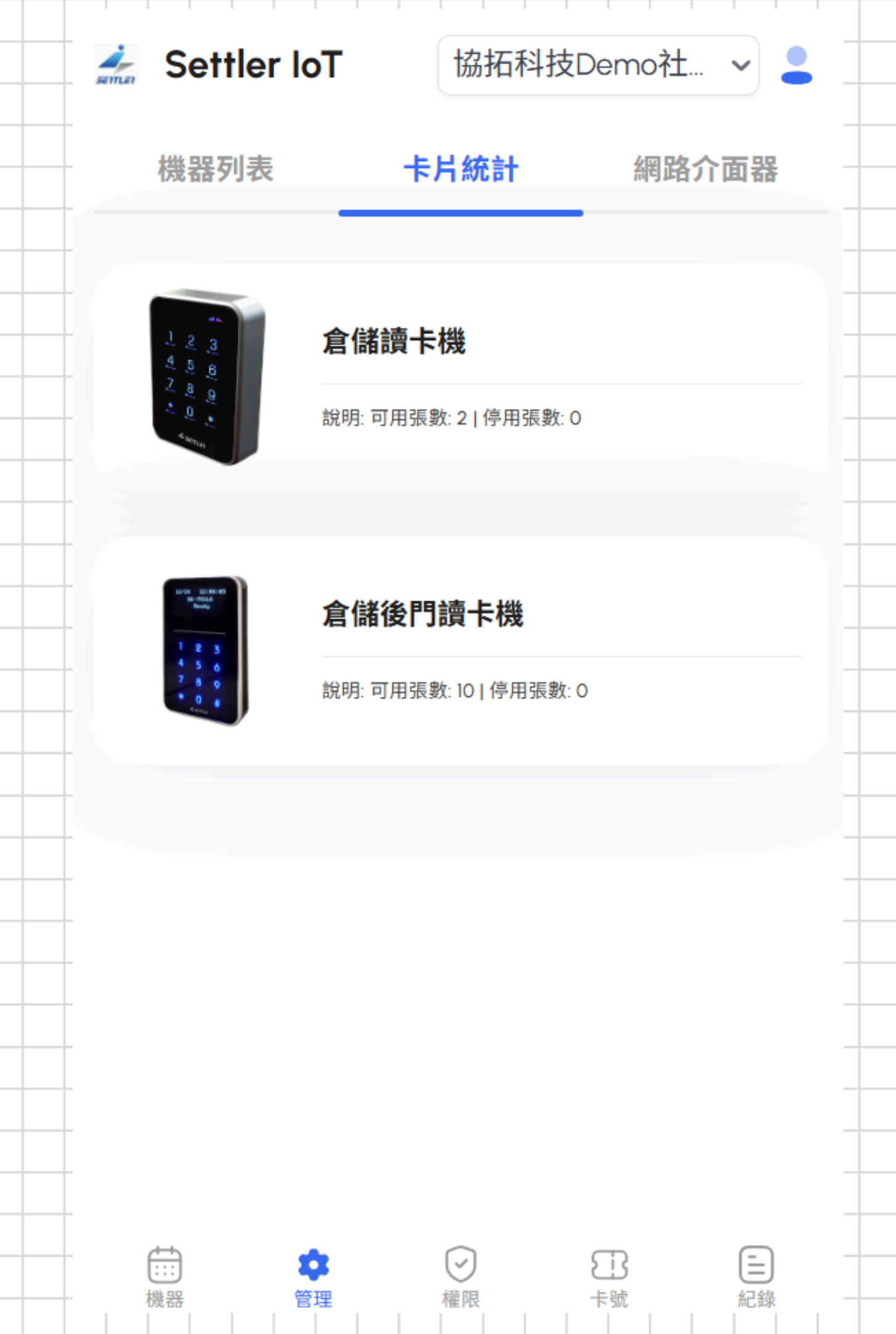

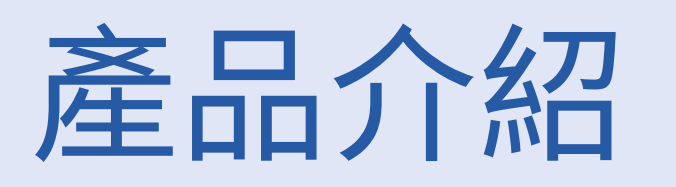

| 🚣 Settler IoT   | 協拓科技Demo社 🗸 💄 |
|-----------------|---------------|
| 權限              |               |
| 選擇權限            | ^             |
| 01 - 所有卡機權限(全通) |               |
| 02 -            |               |
| 03 -            |               |
| 04 -            | •             |
| 05 -            |               |
| 06 -            |               |
| 07 -            |               |
|                 |               |

Ē

紀錄

B

卡號

÷:::

機器

ණ

管理

**V** 

權限

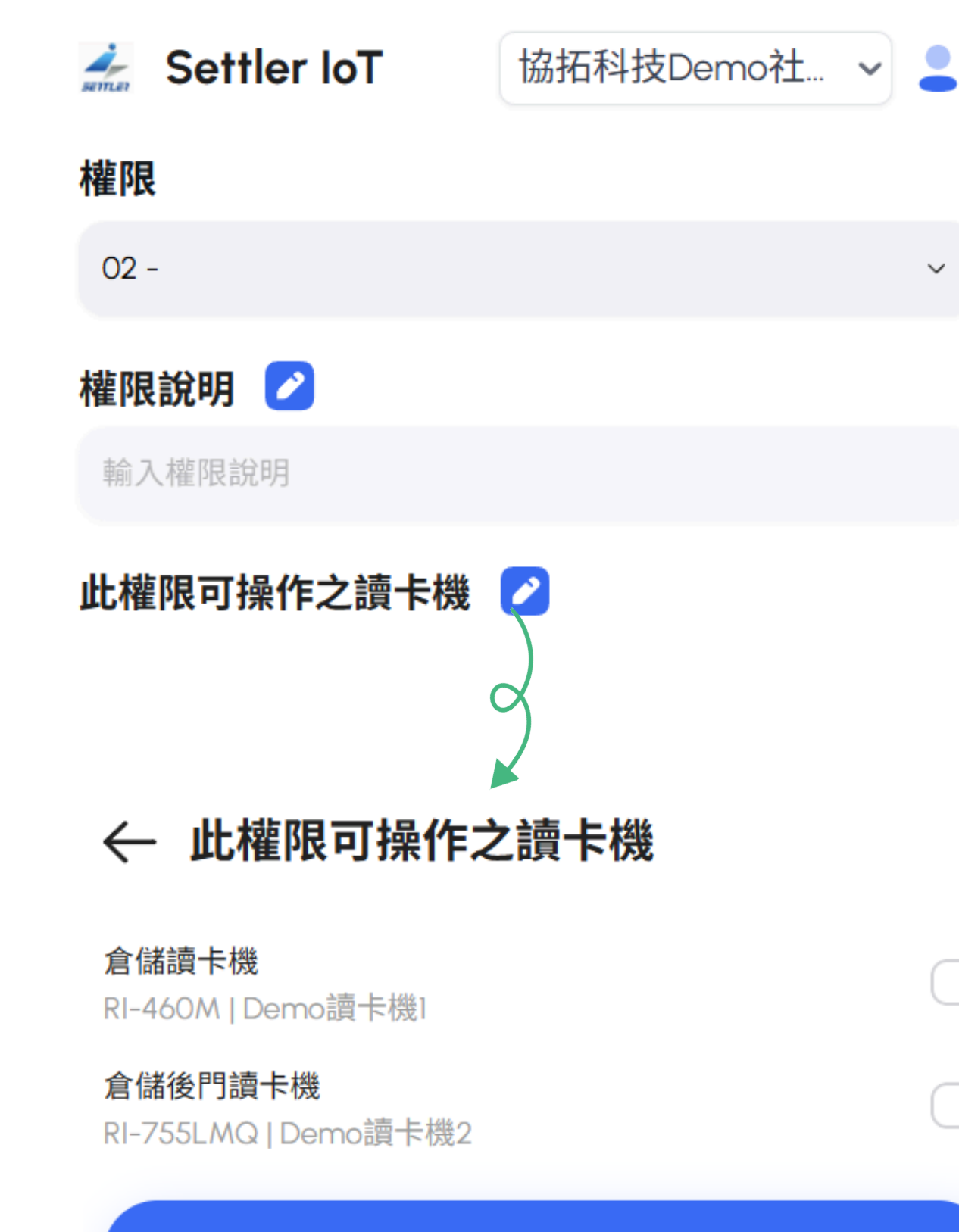

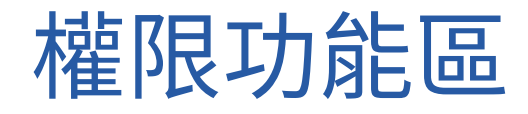

## 透過此介面可對各項權限類 別設定其可操作之讀卡機

## 後續於此維護權限設 定,並可透過卡片管理 派發各權限予不同卡片

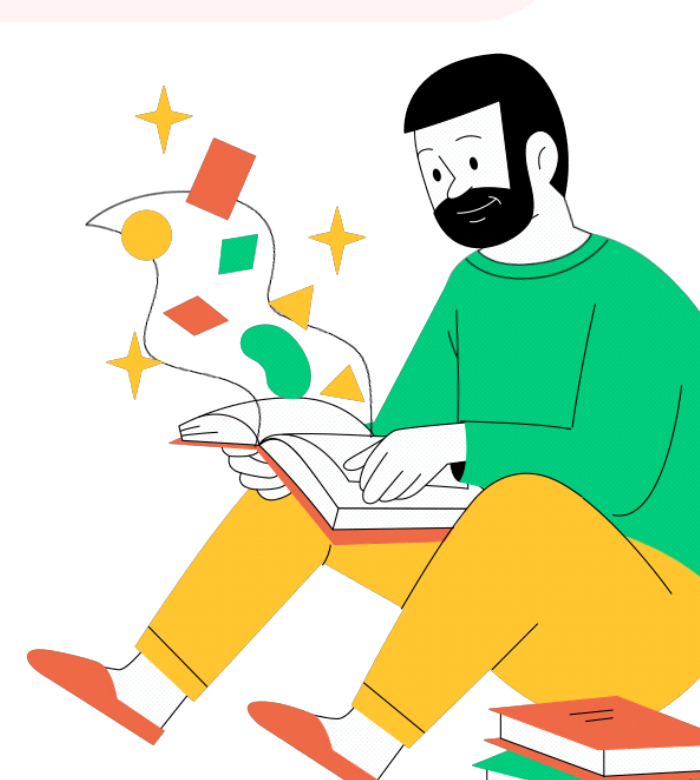

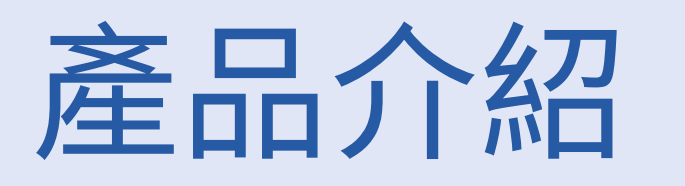

## 卡號功能區

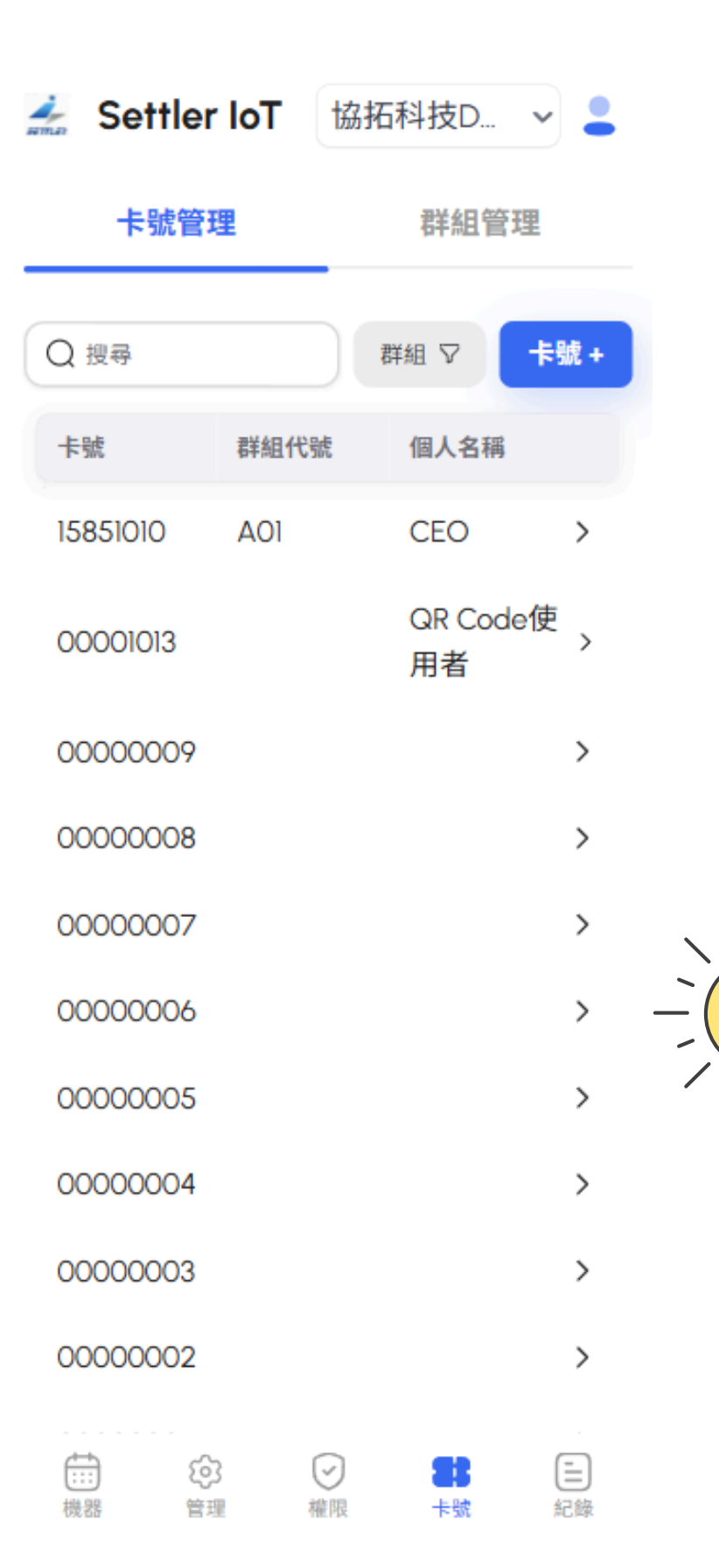

## 可於群組管理頁面新增 群組及編輯現有群組

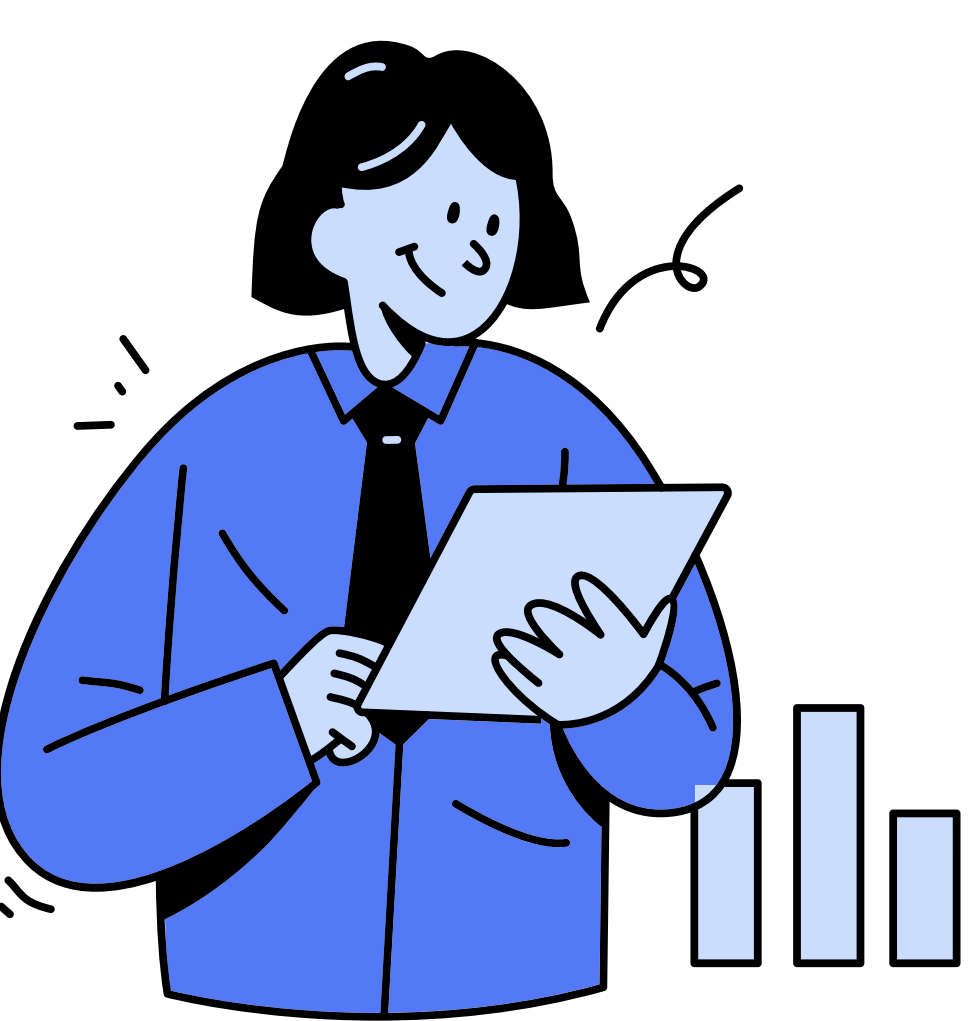

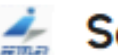

🚣 Settler IoT

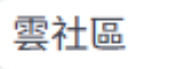

卡號管理

#### 群組管理

~ 💄

可於卡號管理頁籤進行 卡號之維護,上方亦提 供篩選群組功能供檢視

|                | ę                                  | ¥組 +    |                |         |
|----------------|------------------------------------|---------|----------------|---------|
| 群組代號           | 群組名                                | 稱       |                |         |
| B05            | B05                                |         |                | >       |
| BO4            | BO4                                |         |                | >       |
| BO3            | B03                                |         |                | >       |
| BO2            | B02                                |         |                | >       |
| BOI            | BOI                                |         |                | >       |
| A05            | A05                                |         |                | >       |
| A04            | A04                                |         |                | >       |
| A03            | A03                                |         |                | >       |
| A02            | A02                                |         |                | >       |
| AOI            | 2025                               | 雲端門熱    | 禁管理平           | 台>      |
| 001            | 測試                                 |         |                | >       |
| <b>↓</b><br>機器 | <ol> <li>()</li> <li>管理</li> </ol> | ✓<br>權限 | <b>器</b><br>卡號 | ि<br>紀錄 |

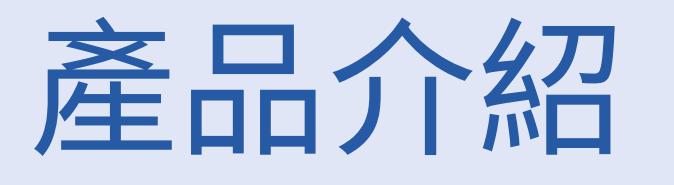

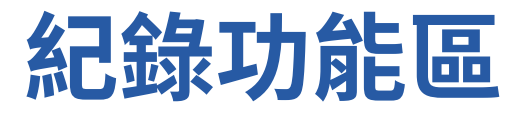

此頁面可檢視該讀卡 機之所有進出入紀錄

### 包括但不限於以下項目

感應開門:透過感應卡開門 卡號拒絕:刷卡失敗 門位開啟:門為開啟未關狀態 門位關閉:門為關閉狀態 開門逾時未關:為警報的一種 臨時QR Code開門:透過臨時 QR Code開門 差 Settler IoT 協拓科技D... 🗸 💄

#### 卡號拒絕

Q搜尋

時間: 2025/4/22 上午11:44:13 機器: 倉儲後門讀卡機 卡號: 00078646 個人名稱: 無資料

#### 卡號拒絕

時間: 2025/4/22 上午11:29:33 機器: 倉儲後門讀卡機 卡號: 00078635 個人名稱: 無資料 >>

2-0

E

紀錄

23

卡號

#### 卡號拒絕

時間: 2025/4/22 上午10:44:37 機器: 倉儲後門讀卡機 卡號: 00078601 個人名稱: 無資料

#### 卡號拒絕

(:::)

機器

時間: 2025/4/22 上午10:40:04 機器: 倉儲後門讀卡機 上25: 00078581

63

管理

 $\odot$ 

權限

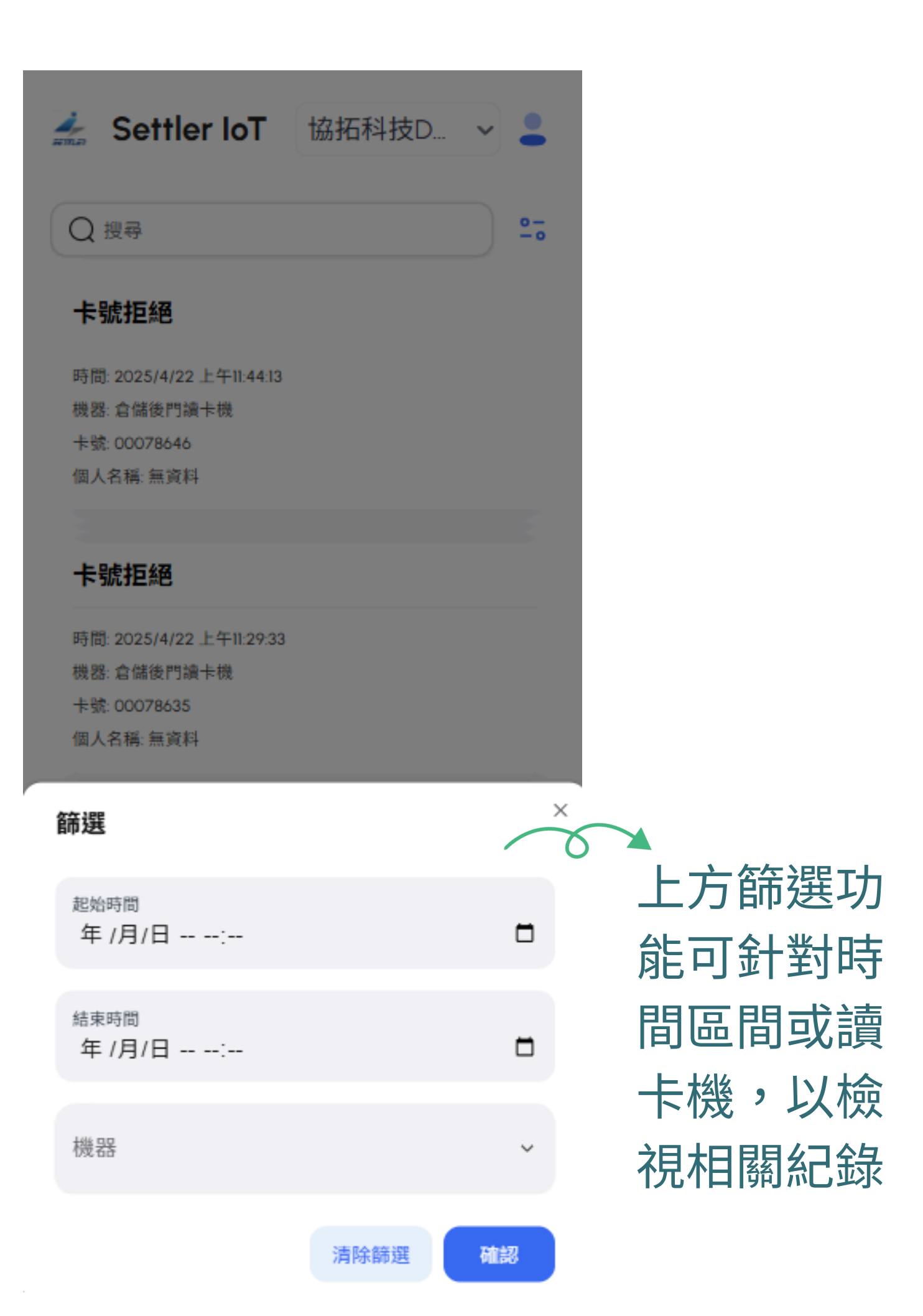